# EASi

Accounting Disclosure & Capitalization Reports Guide

Equity Administration Solutions, Inc.

# EASI'S REPORTS - MAKING COMPLIANCE AND CLOSING EASIER

This guide was designed to show you how to filter and sort EASi's accounting and disclosure reports. The filtering and sorting choices let you reconcile key accounting values with reference to transaction listing type reports ("supporting detail reports") which contain all of the award and related values that will validate the source of the key values.

To save you time, you can configure EASi's reports and set them to run as a batch overnight so they are waiting for you when you get to the office. Or you can run reports on demand to respond to immediate requests for information. The EASi platform also lets you create user-defined reports based on our comprehensive set of existing reports as well as build your own from EASi Data.Sources which provides more than 100 data elements to choose from.

# WHAT'S IN THIS GUIDE

The first pages of this guide show the range of reports in the EASi system and how the accounting and disclosure related reports can be filtered and sorted to meet you recordkeeping and accounting needs.

## **Supporting Detail Reports**

After the introductory section, key value reports and related detail reports are presented. Key value reports display the journal entries needed for your general ledger as well as items that must be disclosed in your company's financial statements. The supporting detail reports give a line item view of award details and values. This view includes totals for the values by column to support or verify the source of summarized key values.

## **Key Values**

Key values refer to totals for the accounting period that you need to report or disclose according to FASB, SEC, and IRS guidelines. EASi provides key values for items such as compensation expense, credits against compensation cost due to share forfeitures, deferred tax accrual and reversal and equity compensation dilution and disclosures. The restricted stock award reports are comparable to the reports for stock options. Keep in mind detail will vary due to the nature and features of these awards.

## **Capitalization and Shareholder Information**

The reports in this category are provided for both privately held as well as publicly traded companies. For the private company, a complete listing and individual records of the securities held by all shareholders can be entered and maintained. You can also create a stock ledger that tracks transfers and sales of securities. For publicly traded companies, individual records of the shares involved in all public offerings can be entered to create the capitalization tables and shares outstanding for purposes the EPS calculation. Shares outstanding for both public and private companies are updated automatically for newly issued shares from option exercises or restricted stock award vesting.

# CONTENTS

| The Reports Menu System5                                         |
|------------------------------------------------------------------|
| Selecting Individual Accounting & Disclosure Reports6            |
| The FAS123R Paragraph A240 Disclosure Report (ASC 718-50)6       |
| The Expense Accrual – Option Awards Report8                      |
| Accounting Reports & Supporting Detail10                         |
| Accounting Entries – Options – By Department (Expense)10         |
| Compensation Expense - Deferred Tax Accrual11                    |
| Accounting Entries – Liability Awards – Expense Accrual12        |
| Accounting Entries – Options - Expirations13                     |
| Accounting Entries – Options - Forfeitures13                     |
| Accounting Entries – Option – Exercises14                        |
| Deferred Tax – Liability Awards15                                |
| Expense & Deferred Tax – Restricted Stock16                      |
| Deferred Tax – Restricted Stock - Vesting17                      |
| Disclosure Reports                                               |
| A240 (ASC718-50) Disclosure Summary18                            |
| Option Activity for Financial Reporting19                        |
| Option Group Pricing Detail19                                    |
| Cash Flow Statement Items20                                      |
| Common Equivalents –Summary (Treasury Stock Method)20            |
| Common Equivalents Dilution Summary - Supporting Detail Report21 |
| Proxy – Executive Compensation & Plan Details22                  |
| Section 16 Form Filings24                                        |

## **Contents - Continued**

| Capitalizatio   | n & Shareholder Details     |
|-----------------|-----------------------------|
| •<br>Capitaliza | ion Table Details           |
| Capitaliza      | ion Table Summary           |
| Common          | tock Outstanding            |
| Ownershi        | Percent Summary Report      |
| Stock Led       | er                          |
| Summarv         | Error! Bookmark not defined |
|                 |                             |

# THE REPORTS MENU SYSTEM

|                                     | FION SOLUTIONS,     | Inc.                                         |                                                                    |                      |                    |                  |                   | L.              |
|-------------------------------------|---------------------|----------------------------------------------|--------------------------------------------------------------------|----------------------|--------------------|------------------|-------------------|-----------------|
| S 123R                              | Maintenance         | Participants                                 | Transactions                                                       | Reports              | Help               |                  |                   |                 |
| Below is a tr                       | ee view that contai | ns the list of all the con                   | ntrols. To launch                                                  | t, select a report a | and then select th | ne options and c | lick on the 'viev | v report' link. |
|                                     | J                   | After clickin<br>above scree<br>report categ | g on " <i>Reports</i> " the<br>n displaying all<br>gories appears. | We                   | b Report (HTML)    | •                |                   |                 |
| Company F Financial Cegal System Ad | Parameters          |                                              |                                                                    |                      |                    |                  |                   |                 |

#### Report Launch Page Below is a tree view that contains the list of all the controls. To launch a report, select a report and then select the options and click on the 'view report' link. Web Report (HTML) ~ Accounting Report Type: E Disclosure Reports + APIC FAS 12 +-- Accounting Entries - L + Accounting Entries Clicking on the [+] symbol to the left of ... Accounting Entries "Accounting" produces the display of all . ... Award Detail reports under the Accounting category E--- Common Equivaler ... Deferred Tax - DTA Tracking - Option .... Deferred Tax - DTA Tracking - RS ... Deferred Tax - Exercises-Option Expense-Option En Deferred Tax - Expense-RS Deferred Tay Expiration Onti

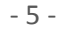

# **SELECTING INDIVIDUAL ACCOUNTING & DISCLOSURE REPORTS**

## The FAS123R Paragraph A240 Disclosure Report (ASC 718-50)

### Report Launch Page

| Below is a tree view that contains the list of all the controls. To launch a report, select a report and then select the options and click on the 'view report' link.                                                                                                    |                                                                                                    |                                                                                      |                                                       |  |  |  |  |
|----------------------------------------------------------------------------------------------------|----------------------------------------------------------------------------------------------------|--------------------------------------------------------------------------------------|-------------------------------------------------------|--|--|--|--|
| A240 Disclosure Reports<br>A240 Disclosure - Option Detail<br>A240 Disclosure - Option Detail<br>A240 Disclosure<br>A240 Disclosure | Report Type:<br>bool to the left of " <b>A2</b> 4<br>ormer paragraph A24<br>rrangement for main<br>rts. | Web Report (HTML)<br>40 Disclosure Report<br>40 of FAS123R (now<br>report menu items | rts" displays all<br>v designated as<br>s and submenu |  |  |  |  |
| Accounting Entries - RS                                                                                                    |                                                                                                    |                                                                                      |                                                       |  |  |  |  |
| Common Equivalente                                                                                                    |                                                                                                    |                                                                                      |                                                       |  |  |  |  |

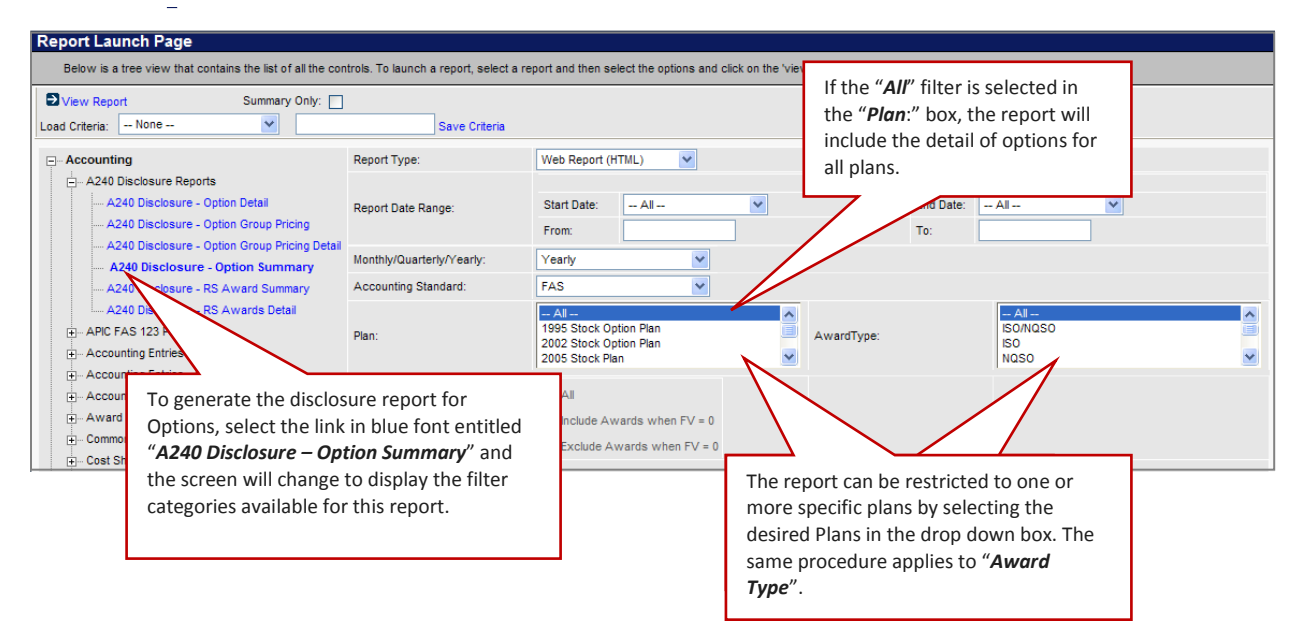

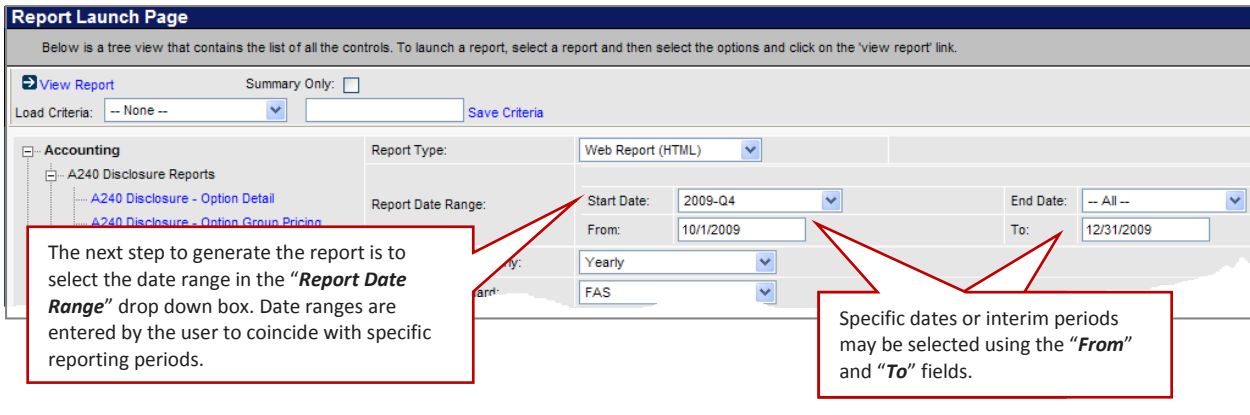

# The FAS123R Paragraph A240 Disclosure Report (ASC 718-50) - Continued

| <ul> <li>The final step to generate the</li> </ul>                                                                                                    | e report                                                                                                    |                     |
|----------------------------------------------------------------------------------------------------|----------------------------------------------------------------------------------------------------|---------------------|
| is to click on the "View Repor                                                                                                    | rt" link                                                                                                    | Homo                |
| in the upper left hand corner                                                                                                    | of the jadmin.com/?suid=551BD28B16CE7047958DC46FA43BC1F0 - A240 Disclosure Report - Opt - Window                                                                                                    | ws Internet 🔳 🗖 🔀   |
| Report Launch Page.                                                                                                    | Favorites Tools Help All reports in the EASi system can be printed in                                                                                                    |                     |
| FAS 123 Intenance                                                                                                    | PDF format or downloaded to an Excel                                                                                                    |                     |
|                                                                                                    | spreadsheet by using the " <i>Print</i> " or                                                                                                    | Shagit 🛃 🔄          |
| <u>Close</u>                                                                                                    | Print Download "Download" selections in the upper left hand                                                                                                    |                     |
| Repoi nch Page Run                                                                                                    | n Date: 2/12/2011                                                                                                    | t Nbr: A240_Options |
| Belo a tree view that contai                                                                                                    | A240 D                                                                                                    |                     |
|                                                                                                    | Date Range=10/1/2009-12/31/2009; Acct=FAS; AwardType=ISO/NQSO; PlanName=2002 Stock Option Plan                                                                                                    |                     |
| View Report                                                                                                    |                                                                                                    |                     |
| Load Criteria: None Summ                                                                                                    | nary of All Award Types                                                                                                    |                     |
| Section Section                                                                                                    | ion Item                                                                                                    | Value               |
| Accounting Section                                                                                                    | on a 1) Narrative informa euroed                                                                                                    | 5 537 505           |
| - A240 Disclosure Reports                                                                                                    | on b 2) shares outstanding a time period                                                                                                    | 5,527,595           |
| A240 Disclosure - Optic                                                                                                    | a) weighted average exercise and a comparative beginning of the period                                                                                                    | 197 900             |
| A240 Disclosure - Optio                                                                                                    | <ul> <li>b) billion bill billion</li> <li>b) billion billion</li> <li>b) billion billion</li> <li>b) billion billion</li> <li>b) billion billion</li> <li>b) billion</li> <li>b) billion</li></ul> | 15 106100           |
| A240 Disclosure - Optio                                                                                                    | a) Share ever The report will appear as shown starting with the "Summary"                                                                                                    | 29.318              |
| A240 Disclosure - Op                                                                                                    | 7) Weighted a social public hindudes all awards solocted. Scrolling down the                                                                                                    | 3.004100            |
| A240 Disclosure - RS A                                                                                                    | 8) Unvested sh                                                                                                    | 20,000              |
| A240 Disclosure - RS A                                                                                                    | 9) Weighted a page below the "Summary" section will display the disclosure                                                                                                    | 10.000000           |
|                                                                                                    | 10) Vested Sh line items of each award type included in the Summary.                                                                                                    | 1,650               |
| Approximation Fabrica LUAR                                                                                                    | 11) Weighted                                                                                                    | 3.000000            |
| - Accounting Entries - LIAB                                                                                                    | 12) Shares exe                                                                                                    | 2,692,605           |
| Accounting Entries - OPT                                                                                                    | 13) Weighted                                                                                                    | 11.350800           |
| Accounting Entries - RS                                                                                                    | 14) Shares outstanding at the end of the period                                                                                                    | 5,674,527           |
| Award Detail                                                                                                    | 15) Weighted average exercise price of shares outstanding at the end of the period                                                                                                    | 19.847000           |
| + Common Equivalents Section                                                                                                    | on c 16) Weighted average grant-date fair value of awards granted during the period                                                                                                    | 50.013700           |
| + Cost Sharing                                                                                                    | 17) Total intrinsic value of awards exercised during the period                                                                                                    | 1,657,855           |
| Deferred Tax - DTA Trackin                                                                                                    | 18) Total fair value of awards vested during the period                                                                                                    | 22,715,193          |
| Section Section Sectio | on d 19) Shares outstanding at the end of the period                                                                                                    | 5,674,527           |
| - Defended Tax - DTA Hackin                                                                                                    | 20) Weighted average exercise price of shares outstanding at the end of the period                                                                                                    | 19.847000           |
| - Instarran Isv Evaroleae I                                                                                                    | 21) Approacts intrinsic value of chores outstanding of the applied belong                                                                                                    | 3/44 R96 49/6       |

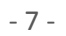

# The Expense Accrual – Option Awards Report

| Summary Only                                                                                                    |                                        |                                                                                                    |                    |                                            |
|----------------------------------------------------------------------------------------------------|----------------------------------------|----------------------------------------------------------------------------------------------------|--------------------|--------------------------------------------|
| Load Criter - None                                                                                                    | Save Criteria                          |                                                                                                    |                    |                                            |
| - Accoun                                                                                                    | Report Type:                           | Web Report (HTML)                                                                                                    |                    |                                            |
| After selecting the sorting choices and<br>the desired date range, clicking on "View<br>Benert" in the upper left hand correct of       | rt Date Range:<br>V                    | Start Date: All Y                                                                                                    | End Date: -<br>To: | - Al 💌                                     |
| the report launch page will display the                                                                                                 | unting Standard:                       | FAS V                                                                                                    |                    |                                            |
| report as shown on the next page.                                                                                                    |                                        | Al -     Al -     Al - | AwardType:         | CSAR<br>ISO<br>NQSO                        |
| B) Deferred Tax - DTA Tracking - RS     Deferred Tax - Exercises-Option     Deferred Tax - Expense-Option     Deferred Tax - Expense-RS | Department:                            | ALA<br>123<br>Accounting/AR<br>Administration                                                                                                    | Branch/Location:   | Burbank-CA<br>Carlisle-PA<br>Chicago-IL    |
| Deferred Tax - F     After selection of one of th     Deferred Tax - F     alternatives the screen wi                                   | he report filter<br>Il change to       | - All All                                                                                                    | Country:           | All All All Australia<br>Belgium<br>Brazil |
| Deferred Tax - IS     display the additional sort     Deferred Tax - L     report and filter selected a                                 | ing choices for the<br>as shown below. | AI A<br>Demo<br>Employee<br>Executives                                                                                                    | Subsidiary:        | Germany<br>taly<br>Japan                   |
| Deferred Tax - Vesting-RS     Expense Accrual - Option Aw     Option Awards - Expense     rail - by Award Type                          | TaxEntity:                             | ABC Financial Corporation<br>Parent Corporation<br>Sub. Canada                                                                                                    | Award Labels:      | All                                        |
| Option Awards - Expense Accrual - by Country     Option Awards - Expense Accrual - by Department                                        | Award Date Range:                      | From: To:                                                                                                    | Enter date range.  |                                            |
|                                                                                                    | Retirement Eligible Awards Only        | <i>c</i>                                                                                                    |                    |                                            |
| Option Awards - Expense Accrual - by Line Item<br>Option Awards - Expense Accrual - by Location                                         |                                        |                                                                                                    |                    |                                            |

| Run Date: 2/12/2                                             | 011               | ABCC Sample Company                                                                                                    |                |               |                    |                   |            |                  |                             |                          |                  |                    |
|--------------------------------------------------------------|-------------------|----------------------------------------------------------------------------------------------------|----------------|---------------|--------------------|-------------------|------------|------------------|-----------------------------|--------------------------|------------------|--------------------|
|                                                              |                   | Option Grants - Expense Accrual - by Department<br>Date Range=10/1/2010-12/31/2010; Acct=FAS; AwardType=Multiple; PlanName=2002 Stock Option Plan |                |               |                    |                   |            |                  |                             |                          |                  |                    |
| 2010-Q4                                                      |                   |                                                                                                    |                |               |                    |                   |            |                  |                             |                          |                  |                    |
| Department                                                   | Participant<br>ID | Grant<br>Number                                                                                                    | Option<br>Type | Grant<br>Date | Forfeiture<br>Date | Shares<br>Granted | Fa<br>Valu | ir tal           | Estimated<br>Forfeiture     | Forf. Adj.<br>Total Exp. | Prior<br>Expense | Current<br>Expense |
| Accounting/AR                                                | 4525158           | 166-N                                                                                                    | NQ             | 5/28/2009     |                    | 100               | 17.97      | Note that the d  | ate range                   | and sorting and          | 511.19           | 54.34              |
|                                                              | VLY               | <u>167-N</u>                                                                                                    | NQ             | 5/28/2009     |                    | 100               | 17.97      | iltering choices | are disnl                   | aved                     | 511.19           | 54.34              |
|                                                              | 85421             | <u>168-N</u>                                                                                                    | NQ             | 5/28/2009     |                    | 100               | 17.97      | intering choices | aning choices are displayed |                          |                  | 54.34              |
|                                                              | 1920              | <u>169-N</u>                                                                                                    | NQ             | 5/28/2009     |                    | 100               | 17.97      | mmediately be    | low the n                   | iam report title         | 511.19           | 54.34              |
|                                                              | 4525158           | 17-N                                                                                                    | NO             | 5/21/2008     | -                  | 1,000             | 10.17      |                  |                             |                          | 727.42           | 388.62             |
| This report was displayed with the 1,000 22.474735 22,474.74 |                   |                                                                                                    |                | 16.00         | 17,734.82          | 6,885.20          | 15,589.54  |                  |                             |                          |                  |                    |
| Devent                                                       |                   |                                                                                                    |                |               |                    | 1,000             | 22.47473   | 5 22,474.74      | 16.00                       | 14,801.84                | 6,885.20         | 864.66             |
| Departi                                                      | ment filter d     | noice so                                                                                                    | orted b        | y Plan        |                    | 1,000             | 22.47473   | 5 22,474.74      | 16.00                       | 14,801.84                | 6,885.20         | 864.66             |
| (2002 S                                                      | tock Option       | Plan ar                                                                                                    | nd ALL /       | Awards)       |                    | 1,000             | 22.47473   | 5 22,474.74      | 16.00                       | 14,801.84                | 6,885.20         | 864.66             |
| for the                                                      | 4th Quarter       | of 2010                                                                                                    | ).             |               |                    | 1,000             | 22.47473   | 5 22,474.74      | 16.00                       | 14,801.84                | 6,885.20         | 864.66             |
|                                                              | -                 |                                                                                                    |                |               |                    | 1,000             | 5.67872    | 9 5,678.73       | 16.00                       | 3,740.41                 | 3,196.36         | 216.87             |
|                                                              | 4525318           | <u>180-N</u>                                                                                                    | NQ             | 6/11/2009     |                    | 100               | 22.51621   | 8 2,251.62       | 16.00                       | 1,781.12                 | 682.30           | 1,569.32           |
|                                                              | 4525158           | <u>184-N</u>                                                                                                    | NQ             | 6/11/2009     |                    | 100               | 22.51621   | 8 2,251.62       | 16.00                       | 1,482.91                 | 682.30           | 87.02              |
|                                                              | VLY               | <u>185-N</u>                                                                                                    | NQ             | 6/11/2009     |                    | 100               | 22.51621   | 8 2,251.62       | 16.00                       | 1,482.91                 | 682.30           | 87.02              |
|                                                              | 85421             | 186-N                                                                                                    | NQ             | 6/11/2009     |                    | 100               | 22.51621   | 8 2,251.62       | 16.00                       | 1,482.91                 | 682.30           | 87.02              |
|                                                              | 1920              | <u>187-N</u>                                                                                                    | NQ             | 6/11/2009     |                    | 100               | 22.51621   | 8 2,251.62       | 16.00                       | 1,482.91                 | 682.30           | 87.02              |
|                                                              | 4525158           | <u>19-I</u>                                                                                                    | ISO            | 1/3/2009      |                    | 100               | 9.66104    | 2 966.10         | 16.00                       | 636.34                   | 365.81           | 33.50              |
|                                                              | 4525318           | <u>19-N</u>                                                                                                    | NQ             | 5/22/2008     | 11/26/2010         | 5,000             | 7.81438    | 3 39,071.92      | 16.00                       | 25,735.50                | 21,973.60        | 1,060.65           |
|                                                              | 4525318           | <u>193-N</u>                                                                                                    | NQ             | 7/15/2009     |                    | 10,000            | 41.57911   | 4 415,791.14     | 16.00                       | 333,621.25               | 124,719.13       | 291,072.01         |
|                                                              | 4525158           | <u>197-N</u>                                                                                                    | NQ             | 7/15/2009     |                    | 1,000             | 41.57911   | 4 41,579.11      | 16.00                       | 28,962.22                | 12,475.33        | 2,602.02           |
|                                                              | VLY               | 198-N                                                                                                    | NQ             | 7/15/2009     |                    | 1,000             | 41.57911   | 4 41,579.11      | 16.00                       | 28,962.22                | 12,475.33        | 2,602.02           |
|                                                              | 85421             | <u>199-N</u>                                                                                                    | NQ             | 7/15/2009     |                    | 1,000             | 41.57911   | 4 41,579.11      | 16.00                       | 28,962.22                | 12,475.33        | 2,602.02           |
|                                                              | 4505040           |                                                                                                    |                | 40000000      |                    |                   |            |                  | 40.00                       | 0.047.00                 | 4 474 00         | 0.007.40           |

# The Expense Accrual – Option Awards Report - Continued

|                                                                                                    | K0023                                                                                                   | 26-1                                                                                                    | ISO                                     | 2/3/2009                                                        | 5,000                                                                                | 9.765567                                                                                          | 48,827.84                                                                                                    | 16.00                                                                                      | 39,191.42                                                                                                    | 26,779.37                                                                                                    | 4,048.29                                                                                                    | 0.00                                                                                                    | 0.00                                                                                                    | 18,000.18                                                                                                    |
|----------------------------------------------------------------------------------------------------|----------------------------------------------------------------------------------------------------|----------------------------------------------------------------------------------------------------|-----------------------------------------|-----------------------------------------------------------------|--------------------------------------------------------------------------------------|---------------------------------------------------------------------------------------------------|----------------------------------------------------------------------------------------------------|--------------------------------------------------------------------------------------------|----------------------------------------------------------------------------------------------------|----------------------------------------------------------------------------------------------------|----------------------------------------------------------------------------------------------------|----------------------------------------------------------------------------------------------------|----------------------------------------------------------------------------------------------------|----------------------------------------------------------------------------------------------------|
|                                                                                                    | K0023                                                                                                   | 27-1                                                                                                    | ISO                                     | 2/3/2009                                                        | 4,000                                                                                | 9.765567                                                                                          | 39,062.27                                                                                                    | 16.00                                                                                      | 31,354.03                                                                                                    | 21,420.11                                                                                                    | 3,242.58                                                                                                    | 0.00                                                                                                    | 0.00                                                                                                    | 14,399.58                                                                                                    |
|                                                                                                    | 9987                                                                                                    | 284-N                                                                                                    | NQ                                      | 3/3/2007                                                        | 1,000                                                                                | 20.449063                                                                                         | 20,449.06                                                                                                    | 16.00                                                                                      | 13,463.97                                                                                                    | 17,393.06                                                                                                    | 738.75                                                                                                    | 0.00                                                                                                    | 0.00                                                                                                    | 2,317.25                                                                                                    |
|                                                                                                    | 98765                                                                                                   | <u>320-N</u>                                                                                                    | NQ                                      | 1/6/2010                                                        | 1,000                                                                                | 53.212456                                                                                         | 53,212.46                                                                                                    | 16.00                                                                                      | 37,082.27                                                                                                    | 7,124.87                                                                                                    | 2,006.20                                                                                                    | 0.00                                                                                                    | 0.00                                                                                                    | 44,081.39                                                                                                    |
|                                                                                                    | 9987                                                                                                    | <u>339-N</u>                                                                                                    | NQ                                      | 8/8/2007                                                        | 1,000                                                                                | 4.922039                                                                                          | 4,922.04                                                                                                    | 16.00                                                                                      | 3,240.74                                                                                                    | 3,816.73                                                                                                    | 197.32                                                                                                    | 0.00                                                                                                    | 0.00                                                                                                    | 907.99                                                                                                    |
|                                                                                                    | DJC123                                                                                                  | <u>34-N</u>                                                                                                    | NQ                                      | 1/1/2009                                                        | 1,000                                                                                | 72.600684                                                                                         | 69,520.05                                                                                                    | 16.00                                                                                      | 45,790.77                                                                                                    | 23,836.83                                                                                                    | 4,170.92                                                                                                    | 0.00                                                                                                    | 0.00                                                                                                    | 41,512.30                                                                                                    |
|                                                                                                    | DJC123                                                                                                  | <u>35-N</u>                                                                                                    | NQ                                      | 1/1/2009                                                        | 1,001                                                                                | 72.600684                                                                                         | 69,580.33                                                                                                    | 16.00                                                                                      | 45,843.00                                                                                                    | 23,875.55                                                                                                    | 4,176.13                                                                                                    | 0.00                                                                                                    | 0.00                                                                                                    | 41,528.65                                                                                                    |
|                                                                                                    | 9987                                                                                                    | <u>354-N</u>                                                                                                    | NQ                                      | 8/14/2007                                                       | 1,000                                                                                | 5.423863                                                                                          | 5,423.86                                                                                                    | 16.00                                                                                      | 3,571.15                                                                                                    | 4,190.39                                                                                                    | 218.26                                                                                                    | 0.00                                                                                                    | 0.00                                                                                                    | 1,015.21                                                                                                    |
|                                                                                                    | 99334455                                                                                                | <u>388-N</u>                                                                                                    | NQ                                      | 1/4/2010                                                        | 3,000                                                                                | 25.994506                                                                                         | 77,983.52                                                                                                    | 16.00                                                                                      | 60,387.71                                                                                                    | 34,096.61                                                                                                    | 2,953.58                                                                                                    | 0.00                                                                                                    | 0.00                                                                                                    | 40,933.33                                                                                                    |
|                                                                                                    | A1234                                                                                                   | <u>465-N</u>                                                                                                    | NQ                                      | 1/1/2008                                                        | 100,000                                                                              | 14.995919                                                                                         | 1,499,591.90                                                                                                    | 16.00                                                                                      | 987,353.80                                                                                                    | 944,435.02                                                                                                    | 51,861.71                                                                                                    | 0.00                                                                                                    | 0.00                                                                                                    | 503,295.17                                                                                                    |
|                                                                                                    | 1234567                                                                                                 | <u>486-N</u>                                                                                                    | NQ                                      | 1/18/2007                                                       | 100                                                                                  | 71.507067                                                                                         | 4,552.57                                                                                                    | 16.00                                                                                      | 2,997.94                                                                                                    | 3,638.82                                                                                                    | 266.37                                                                                                    | 0.00                                                                                                    | 0.00                                                                                                    | 647.38                                                                                                    |
|                                                                                                    | 1805                                                                                                    | <u>487-N</u>                                                                                                    | NQ                                      | 1/18/2008                                                       | 100                                                                                  | 2.703093                                                                                          | 270.31                                                                                                    | 16.00                                                                                      | 164.96                                                                                                    | 135.50                                                                                                    | 27.70                                                                                                    | 0.00                                                                                                    | 0.00                                                                                                    | 107.11                                                                                                    |
| Run Date: 2/12/2011 ABCC Sample Company Report Nor: ACCT_EXPN_OPT_DEPT Option Grants - Expense Accrual - by Department Date Range=10/1/2010-12/31/2010; Acct=FAS; AwardType=Multiple; PlanName=2002 Stock Option Plan 2010-04 |                                                                                                    |                                                                                                    |                                         |                                                                 |                                                                                      |                                                                                                   |                                                                                                    |                                                                                            |                                                                                                    |                                                                                                    |                                                                                                    |                                                                                                    |                                                                                                    |                                                                                                    |
| 2010-Q4                                                                                                    |                                                                                                    |                                                                                                    |                                         |                                                                 |                                                                                      |                                                                                                   |                                                                                                    |                                                                                            |                                                                                                    |                                                                                                    |                                                                                                    |                                                                                                    |                                                                                                    |                                                                                                    |
| 2010-Q4<br>Department                                                                                                    | Participant<br>ID                                                                                       | Grant<br>Number                                                                                                    | Sub <sup>.</sup><br>Dep                 | totals of the c<br>artment and t                                | olumns ar<br>he Grand                                                                | e display<br>Totals ar                                                                            | ed for each<br>e displayed                                                                                                    | ated<br>iture<br>te %                                                                      | Forf. Adj.<br>Total Exp.                                                                                                    | Prior<br>Expense                                                                                                    | Current<br>Expense                                                                                                    | Forfeiture<br>Credit                                                                                                 | Cancelled<br>Unamortized                                                                                         | Unamortized<br>Expense                                                                                                    |
| 2010-Q4<br>Department<br>Unassigned                                                                                                    | Participant<br>ID<br>1234567                                                                            | Grant<br>Number<br>79-N                                                                                                  | Sub<br>Dep                              | totals of the c<br>artment and t                                | olumns ar<br>he Grand                                                                | e display<br>Totals ar                                                                            | ed for each<br>e displayed                                                                                                    | ated<br>iture<br>te %                                                                      | Forf. Adj.<br>Total Exp.<br>11,757.88                                                                                                    | Prior<br>Expense<br>7,058.02                                                                                                    | Current<br>Expense<br>944.22                                                                                                    | Forfeiture<br>Credit<br>0.00                                                                                         | Cancelled<br>Unamortized<br>0.00                                                                                 | Unamortized<br>Expense<br>11,257.21                                                                                                    |
| 2010-Q4<br>Department<br>Unassigned                                                                                                    | Participant<br>ID<br>1234567<br>1234567                                                                 | Grant<br>Number<br>79-N<br>81-N                                                                                          | Sub<br>Dep<br>by s                      | totals of the c<br>artment and t<br>crolling down               | olumns ar<br>he Grand:<br>to the bot                                                 | e display<br>Totals ar<br>tom of t                                                                | ed for each<br>e displayed<br>he page as                                                                                                    | ated<br>iture<br>te %<br>6.00<br>6.00                                                      | Forf. Adj.<br>Total Exp.<br>11,757.88<br>9,171.32                                                                                                    | Prior<br>Expense<br>7,058.02<br>5,662.14                                                                                                    | Current<br>Expense<br>944.22<br>1,134.24                                                                                                    | Forfeiture<br>Credit<br>0.00<br>0.00                                                                                 | Cancelled<br>Unamortized<br>0.00<br>0.00                                                                         | Unamortized<br>Expense<br>11,257.21<br>6,352.61                                                                                                    |
| 2010-Q4<br>Department<br>Unassigned                                                                                                    | Participant<br>ID<br>1234567<br>1234567<br>1203                                                         | Grant<br>Number<br>79-N<br>81-N<br>82-I                                                                                  | Sub<br>Dep<br>by s<br>shov              | totals of the c<br>artment and t<br>crolling down<br>wn below.  | olumns ar<br>he Grand<br>to the bot                                                  | e display<br>Totals ar<br>tom of t                                                                | ed for each<br>e displayed<br>he page as                                                                                                    | ated<br>iture<br>te %<br>6.00<br>6.00<br>6.00                                              | Forf. Adj.<br>Total Exp.<br>11,767.86<br>9,171.32<br>80,642.81                                                                                                  | Prior<br>Expense<br>7,058.02<br>5,662.14<br>1,410.48                                                                                                 | Current<br>Expense<br>944.22<br>1,134.24<br>3,974.54                                                                                                 | Forfeiture<br>Credit<br>0.00<br>0.00<br>0.00                                                                         | Cancelled<br>Unamortized<br>0.00<br>0.00<br>0.00                                                                 | Unamortized<br>Expense<br>11,257.21<br>6,352.61<br>126,735.31                                                                                                    |
| 2010-Q4<br>Department<br>Unassigned                                                                                                    | Participant<br>ID<br>1234567<br>1234567<br>1203<br>87                                                   | Grant<br>Number<br>79-N<br>81-N<br>82-1<br>86-N                                                                          | Sub <sup>:</sup><br>Dep<br>by s<br>shov | totals of the c<br>artment and t<br>crolling down<br>wn below.  | olumns ar<br>he Grand<br>to the bot                                                  | e display<br>Totals ar<br>tom of t                                                                | ed for each<br>e displayed<br>he page as                                                                                                    | ated<br>iture<br>te %<br>6.00<br>6.00<br>6.00<br>6.00                                      | Forf. Adj.<br>Total Exp.<br>11,757.86<br>9,171.32<br>80,642.81<br>6,781.75                                                                                      | Prior<br>Expense<br>7,058.02<br>5,662.14<br>1,410.48<br>3,702.02                                                                                     | Current<br>Expense<br>944.22<br>1,134.24<br>3,974.54<br>74.13                                                                                        | Forfeiture<br>Credit<br>0.00<br>0.00<br>0.00<br>74.13                                                                | Cancelled<br>Unamortized<br>0.00<br>0.00<br>0.00<br>6,875.18                                                     | Unamortized<br>Expense<br>11,257.21<br>6,352.61<br>128,735.31<br>0.00                                                                                               |
| 2010-Q4<br>Department<br>Unessigned                                                                                                    | Participant<br>ID<br>1234567<br>1234567<br>1203<br>87<br>61                                             | Grant<br>Number<br>79-N<br>81-N<br>82-1<br>88-N<br>88-N<br>87-N                                                          | Sub<br>Dep<br>by s<br>show              | totals of the c<br>artment and t<br>crolling down<br>wn below.  | olumns ar<br>the Grand<br>to the bot                                                 | e display<br>Totals ar<br>tom of t                                                                | ed for each<br>e displayed<br>he page as<br>21.154.39                                                                                       | ated<br>iture<br>te %<br>6.00<br>6.00<br>6.00<br>6.00<br>16.00                             | Forf. Adj.<br>Total Exp.<br>11,757.88<br>9,171.32<br>80,642.81<br>6,781.75<br>14,240.10                                                                         | Prior<br>Expense<br>7,058.02<br>5,662.14<br>1,410.48<br>3,702.02<br>7,404.04                                                                         | Current<br>Expense<br>944.22<br>1,134.24<br>3,974.54<br>74.13<br>1,059.28                                                                            | Forfeiture<br>Credit<br>0.00<br>0.00<br>0.00<br>74.13<br>0.00                                                        | Cancelled<br>Unamortized<br>0.00<br>0.00<br>0.00<br>6,875.18<br>0.00                                             | Unamortized<br>Expense<br>11,257.21<br>6,352.61<br>126,735.31<br>0.00<br>12,691.07                                                                                  |
| 2010-Q4<br>Department<br>Unassigned                                                                                                    | Participant<br>ID<br>1234567<br>1234567<br>1203<br>87<br>61<br>4567890                                  | Grant<br>Number<br>79-N<br>81-N<br>82-1<br>86-N<br>87-N<br>88-N                                                          | Sub<br>Dep<br>by s<br>show              | totals of the c<br>artment and t<br>crolling down<br>wn below.  | olumns an<br>the Grand<br>to the bot<br>2.000<br>1.000                               | e display<br>Totals ar<br>tom of t<br>10.577195<br>10.577195                                      | ed for each<br>re displayed<br>he page as                                                                                                   | ated<br>iture<br>te %<br>6.00<br>6.00<br>6.00<br>6.00<br>16.00<br>16.00                    | Forf. Adj.<br>Total Exp.<br>9,171.32<br>80,642.81<br>6,781.75<br>14,240.10<br>6,781.75                                                                          | Prior<br>Expense<br>7,058.02<br>5,662.14<br>1,410.48<br>3,702.02<br>7,404.04<br>3,702.02                                                             | Current<br>Expense<br>944.22<br>1,134.24<br>3,974.54<br>74.13<br>1,059.28<br>529.60                                                                  | Forfeiture<br>Credit<br>0.00<br>0.00<br>0.00<br>74.13<br>0.00<br>0.00                                                | Cancelled<br>Unamortized<br>0.00<br>0.00<br>0.00<br>6,875.18<br>0.00<br>0.00                                     | Unamortized<br>Expense<br>11,257.21<br>6,352.61<br>126,735.31<br>0.00<br>12,691.07<br>6,345.58                                                                      |
| 2010-Q4<br>Department<br>Unassigned                                                                                                    | Participant<br>ID<br>1234567<br>1234567<br>1203<br>87<br>61<br>4567890<br>82                            | Grant<br>Number           79-N           81-N           82-1           86-N           87-N           88-N           89-N | Sub<br>Dep<br>by s<br>show              | totals of the c<br>artment and t<br>crolling down<br>wn below.  | olumns ar<br>the Grand<br>to the bot<br>1,000<br>1,000                               | e display<br>Totals ar<br>tom of t<br>10.577195<br>10.577195<br>10.577195                         | ed for each<br>e displayed<br>he page as<br>21,154.39<br>10.577.20<br>10.577.20                                                             | ated<br>iture<br>te %<br>6.00<br>6.00<br>6.00<br>6.00<br>16.00<br>16.00<br>16.00           | Forf. Adj.<br>Total Exp.<br>11,757.88<br>9,171.32<br>80,642.81<br>6,781.75<br>14,240.10<br>6,781.75<br>6,781.75                                                 | Prior<br>Expense<br>7,058.02<br>5,662,14<br>1,410,48<br>3,702.02<br>7,404.04<br>3,702.02<br>3,702.02                                                 | Current<br>Expense<br>944.22<br>1,134.24<br>3,974.54<br>74.13<br>1,059.28<br>529.60<br>529.60                                                        | Forfeiture<br>Credit<br>0.00<br>0.00<br>74.13<br>0.00<br>0.00<br>0.00                                                | Cancelled<br>Unamortized<br>0.00<br>0.00<br>6,875.18<br>0.00<br>0.00<br>0.00                                     | Unamortized<br>Expense<br>11,257.21<br>6,352.61<br>126,735.31<br>0.00<br>12,691.07<br>6,345.58<br>6,345.58                                                          |
| 2010-Q4<br>Department<br>Unassigned                                                                                                    | Participant<br>ID<br>1234567<br>1234567<br>1203<br>87<br>61<br>4567890<br>82<br>98765                   | Grant<br>Number<br>79-N<br>81-N<br>82-1<br>86-N<br>88-N<br>88-N<br>88-N<br>89-N<br>Leno4                                 | Sub<br>Dep<br>by s<br>show              | totals of the c<br>artment and t<br>crolling down<br>wn below.  | olumns an<br>the Grand<br>to the bot<br>1,000<br>1,000<br>7,500                      | e display<br>Totals ar<br>tom of t<br>10.577195<br>10.577195<br>10.577195<br>5.196202             | ed for each<br>re displayed<br>he page as<br>21,154.39<br>10,577.20<br>10,577.20<br>38,971.52                                               | ated<br>iture<br>te %<br>6.00<br>6.00<br>6.00<br>16.00<br>16.00<br>16.00<br>16.00          | Forf. Adj.<br>Total Exp.<br>11.767.86<br>9.171.32<br>80.842.81<br>6.781.75<br>14.240.10<br>6.781.75<br>6.781.75<br>25.683.33                                    | Prior<br>Expense<br>7,058.02<br>5,682.14<br>1,410.48<br>3,702.02<br>7,404.04<br>3,702.02<br>3,702.02<br>3,702.02<br>35,946.10                        | Current<br>Expense<br>944.22<br>1,134.24<br>3,974.54<br>74.13<br>1,059.28<br>529.60<br>529.60<br>3,025.42                                            | Forfeiture<br>Credit<br>0.00<br>0.00<br>74.13<br>0.00<br>0.00<br>0.00<br>0.00                                        | Cancelled<br>Unamortized<br>0.00<br>0.00<br>0.00<br>6,875.18<br>0.00<br>0.00<br>0.00<br>0.00                     | Unamortized<br>Expense<br>11.267.21<br>0.352.81<br>126.735.31<br>0.00<br>12.691.07<br>0.345.58<br>0.345.58<br>0.00                                                  |
| 2010-Q4<br>Department<br>Unassigned                                                                                                    | Participant<br>ID<br>1234567<br>1234567<br>1203<br>87<br>61<br>4567890<br>82<br>98765<br>98765          | Grant<br>Number<br>79-N<br>81-N<br>82-1<br>88-N<br>88-N<br>88-N<br>89-N<br>Leno4<br>N                                    | Sub<br>Dep<br>by s<br>show              | totals of the c<br>artment and t<br>crolling down<br>wn below.  | olumns an<br>the Grand<br>to the bot<br>1,000<br>1,000<br>7,500<br>10,000            | e display<br>Totals ar<br>tom of t<br>10.577195<br>10.577195<br>5.196202<br>5.529557              | ed for each<br>e displayed<br>he page as<br>10,577.20<br>10,577.20<br>38,971.82<br>85,295.57                                                | ated<br>iture<br>te %<br>6.00<br>6.00<br>6.00<br>16.00<br>16.00<br>16.00<br>16.00<br>16.00 | Forf. Adj.<br>Total Exp.<br>11.757.86<br>9.171.32<br>80.642.81<br>6.781.75<br>14.240.10<br>6.781.75<br>6.781.75<br>25.663.33<br>38.505.90                       | Prior<br>Expense<br>7,058.02<br>5,682.14<br>1,410.48<br>3,702.02<br>7,404.04<br>3,702.02<br>3,702.02<br>35,946.10<br>41,147.30                       | Current<br>Expense<br>944.22<br>1,134.24<br>3,974.54<br>74.13<br>1,059.28<br>529.60<br>529.60<br>3,025.42<br>3,434.42                                | Forfeiture<br>Credit<br>0.00<br>0.00<br>74.13<br>0.00<br>0.00<br>0.00<br>0.00<br>0.00                                | Cancelled<br>Unamortized<br>0.00<br>0.00<br>6.875.18<br>0.00<br>0.00<br>0.00<br>0.00<br>0.00                     | Unamortized<br>Expense<br>11.267.21<br>0.302.61<br>12.675.31<br>0.00<br>12.691.07<br>0.345.58<br>0.345.58<br>0.345.58<br>0.300<br>10.713.85                         |
| 2010-Q4<br>Department<br>Unassigned                                                                                                    | Participant<br>ID<br>1234567<br>1234567<br>1203<br>87<br>61<br>4567890<br>82<br>98785<br>98785          | Grant<br>Number<br>79-N<br>81-N<br>82-1<br>86-N<br>87-N<br>88-N<br>89-N<br>Leno4<br>N                                    | Sub<br>Dep<br>by s<br>show              | totals of the c<br>cartment and t<br>crolling down<br>wn below. | olumns an<br>the Grand<br>to the bot<br>1.000<br>7.500<br>10.000<br>318.770          | e display<br>Totals ar<br>tom of t<br>10.577195<br>10.577195<br>10.577195<br>5.196202<br>5.529557 | ed for each<br>e displayed<br>he page as<br>21,154.39<br>10,577.20<br>10,577.20<br>38,971.52<br>55,296.57<br>3,588,742.74                   | ated<br>iture<br>te %<br>6.00<br>6.00<br>6.00<br>16.00<br>16.00<br>16.00<br>16.00          | Forf. Adj.<br>Total Exp.<br>11,757.86<br>9,171.32<br>80,642.81<br>6,781.75<br>14,240.10<br>6,781.75<br>6,781.75<br>25,663.33<br>38,505.90<br>2,628,744.35       | Prior<br>Expense<br>7.058.02<br>5.682.14<br>1.410.48<br>3.702.02<br>7.404.04<br>3.702.02<br>3.702.02<br>3.5,948.10<br>41,147.30<br>1,808.007.58      | Current<br>Expense<br>944.22<br>1.134.24<br>3.974.54<br>74.13<br>1.059.28<br>529.60<br>529.60<br>3.025.42<br>3.434.42<br>454.497.29                  | Forfeiture<br>Credit<br>0.00<br>0.00<br>0.00<br>74.13<br>0.00<br>0.00<br>0.00<br>0.00<br>0.00<br>74.13               | Cancelled<br>Unamortized<br>0.00<br>0.00<br>0.875.18<br>0.00<br>0.00<br>0.00<br>0.00<br>0.00<br>0.00<br>0.875.18 | Unamortized<br>Expense<br>11.267.21<br>1267.25.31<br>0.00<br>12.891.07<br>6.345.58<br>0.345.58<br>0.00<br>10.713.85<br>1.719.438.84                                 |
| 2010-Q4<br>Department<br>Unassigned<br>Unassigned Total<br>2010-Q4 Total                                                                                                    | Participant<br>ID<br>1234567<br>1234567<br>1203<br>87<br>61<br>4567890<br>82<br>98765<br>98765<br>98765 | Grant<br>Number<br>79-N<br>81-N<br>82-1<br>86-N<br>85-N<br>89-N<br>89-N<br>Leno4<br>N                                    | Sub<br>Dep<br>by s<br>show              | totals of the c<br>artment and t<br>crolling down<br>wn below.  | 2.000<br>1.000<br>1.000<br>1.000<br>1.000<br>1.000<br>10.000<br>318.770<br>4.987.237 | e display<br>Totals ar<br>tom of t<br>10.577195<br>10.577195<br>5.196202<br>5.529657              | ed for each<br>e displayed<br>he page as<br>21,154,39<br>10,577,20<br>10,577,20<br>38,971,62<br>65,296,67<br>3,988,742,74<br>177,273,631,84 | ated<br>iture<br>te %<br>6.00<br>6.00<br>6.00<br>16.00<br>16.00<br>16.00<br>16.00          | Forf, Adj,<br>Total Exp.<br>11.757.86<br>9.171.32<br>80.642.81<br>6.781.75<br>14.240.10<br>0.781.75<br>25.663.33<br>38.505.90<br>2.628.744.35<br>114.097.909.42 | Prior<br>Expense<br>7.058.02<br>5.062.14<br>1.410.48<br>3.702.02<br>3.702.02<br>3.702.02<br>3.5.946.10<br>41.147.30<br>1.808.007.58<br>20.443.015.71 | Current<br>Expense<br>944 22<br>1,134 24<br>3,974.54<br>74.13<br>1,059 28<br>529 60<br>529 60<br>3,025.42<br>3,434 42<br>454,497 29<br>29,181,822 29 | Forfeiture<br>Credit<br>0.00<br>0.00<br>0.00<br>74.13<br>0.00<br>0.00<br>0.00<br>0.00<br>0.00<br>74.13<br>188,174.12 | Cancelled<br>Unamortized<br>0.00<br>0.00<br>0.00<br>0.00<br>0.00<br>0.00<br>0.00<br>0.                           | Unamortized<br>Expense<br>11,267,21<br>0,362,61<br>120,735,31<br>0,000<br>12,691,07<br>0,345,58<br>0,345,58<br>0,000<br>10,713,85<br>1,719,438,84<br>121,127,280,63 |

# **ACCOUNTING REPORTS & SUPPORTING DETAIL**

The preceding pages show two of the main report categories, how individual reports can be selected and the different filtering and sorting features available. What follows are examples of specific accounting reports and detail reports which list all of the awards and related values that tie to the key values in the main accounting report.

Detail reports let you verify the source of key values such as total period compensation expense, deferred tax and APIC accruals and the reversal of appropriate values upon settlement or forfeiture of the awards. EASi also gives you detail reports regarding disclosure line item values that must be disclosed in the financial statements. Detail reports include the A240 (ASC 718-50) Summary reports, the Common Equivalents reports which summarize the calculation of equity award dilution using the Treasury Stock Method and all other reports which generate values that must be disclosed.

|                                                                                                    |                                                                                                    |                                                                                                    |                                                                                                    |                                                                                                    |                    |                              |                                        |                         | Estimated               |                          |                  |                    |                   |
|----------------------------------------------------------------------------------------------------|----------------------------------------------------------------------------------------------------|----------------------------------------------------------------------------------------------------|----------------------------------------------------------------------------------------------------|----------------------------------------------------------------------------------------------------|--------------------|------------------------------|----------------------------------------|-------------------------|-------------------------|--------------------------|------------------|--------------------|-------------------|
| )epartment                                                                                               | Participant<br>ID                                                                                                    | Grant<br>Number                                                                                                  | Option<br>Type                                                                                                    | Grant<br>Date                                                                                           | Forfeiture<br>Date | Shares<br>Granted            | Fair<br>Value                          | Total<br>Expense        | Forfeiture<br>Rate %    | Forf. Adj.<br>Total Exp. | Prior<br>Expense | Current<br>Expense | Forfeitur<br>Cred |
| ccounting                                                                                                | 11                                                                                                    | <u>25</u>                                                                                                    | NQ                                                                                                    | 2/15/2008                                                                                               |                    | 300                          | 14.814463                              | 4,444.34                | 8.00                    | 3,622.13                 | 113.97           | 225.45             | 0.0               |
|                                                                                                    | 41                                                                                                    | <u>55</u>                                                                                                    | ISO                                                                                                    | 2/15/2008                                                                                               |                    | 5,000                        | 14.814463                              | 74,072.32               | 8.00                    | 61,768.46                | 1,943.47         | 3,844.68           | 0.0               |
| occounting Total                                                                                         |                                                                                                    |                                                                                                    |                                                                                                    |                                                                                                    |                    | 5,300                        |                                        | 78,516.66               |                         | 65,390.59                | 2,057.44         | 4,070.13           | 0.0               |
| As indica                                                                                                | ited above, the                                                                                                    | e award (                                                                                                    | or awar                                                                                                    | ds                                                                                                    |                    | 5,300                        |                                        | 78,516.66               |                         | 65,390.59                | 2,057.44         | 4,070.13           | 0.0               |
| accounti<br>2008, fo<br>Option P<br>Expense<br>award du<br>the Acco<br>for the A<br>Entries r<br>departm | ng departmen<br>r options grant<br>lan are listed of<br>Accrual – by D<br>etail report sup<br>unting Entries<br>ccounting Dep<br>eports can be<br>ents, subsidiar<br>the company a | t for the<br>ted unde<br>on the Op<br>opports th<br>– Option<br>oartment<br>displayed<br>ries and o<br>s well as | second<br>r the 20<br>ption Gr<br>ent report<br>ent report<br>a report<br>. The Ac<br>d for<br>other gr<br>for the | quarter of<br>02 Stock<br>ants –<br>rt. The<br>shown in<br>t filtered<br>counting<br>oups or<br>overall | Ac<br>ate Rang     | ccount<br>ge=4/1/20<br>\$4,0 | ing Entr<br>08-6/30/200<br>DR<br>70.13 | ies - Op<br>18; Departm | otions -<br>lient=Accou | by Depa<br>nting: Plan   | artment          | 4,070.13           | 0.0               |
| units in t<br>company                                                                                    | /.<br>                                                                                                    |                                                                                                    |                                                                                                    |                                                                                                    |                    |                              |                                        | \$4,070                 | .13                     |                          |                  |                    |                   |
| units in t<br>company                                                                                    | /.                                                                                                    |                                                                                                    |                                                                                                    |                                                                                                    |                    |                              |                                        | \$4,070                 | .13                     |                          |                  |                    |                   |
| units in t<br>company                                                                                    | /.<br>ferred Tax Asse                                                                                                    | t                                                                                                    |                                                                                                    |                                                                                                    |                    | S                            | 78.91                                  | \$4,070                 | .13                     |                          |                  |                    |                   |

## Accounting Entries – Options – By Department (Expense)

# **Compensation Expense - Deferred Tax Accrual**

| Tax | Entity | Details |
|-----|--------|---------|
|     | _      |         |

| Use this form to see and/or edit Tax Entity and Tax En<br>Click on Assigned Participants to reach Assigned Part | tity Rates Details.<br>icipants details page | The \$78.91 deferred                             | tax value shown on the                                     | ٦        |  |  |  |
|----------------------------------------------------------------------------------------------------|----------------------------------------------|--------------------------------------------------|------------------------------------------------------------|----------|--|--|--|
| Exit w/o Saving Save & Exit Add new Tax Entity                                                                  | artic Accounting Entries re                  | Accounting Entries report is derived from the    |                                                            |          |  |  |  |
| Details                                                                                                    |                                              | multiplication of the                            | expense for all nonqualified                               |          |  |  |  |
| Tax Entity Code:                                                                                                | options listed in the                        | Option Grant Expense                             |                                                            |          |  |  |  |
| Tax Entity Description:                                                                                         | Parent Corporation                           | report by the statuto                            | ry tax rate entered in the                                 |          |  |  |  |
| Corporate Default:                                                                                              |                                              | Tax Entity Details tab<br>period involved. In th | le covering the accounting<br>his case the rate applicable |          |  |  |  |
| As of Date 👻                                                                                                    | Statutory Tax Rate                           | for the 2nd quarter o                            | of 2008 is 35%. The Tax                                    | ect      |  |  |  |
| 1/1/1998                                                                                                    | 39                                           | Entity Setup Table is                            | found under the FAS123R                                    |          |  |  |  |
| 1/1/2002                                                                                                    | 39.60                                        | main menu.                                       |                                                            |          |  |  |  |
| 1/1/2003                                                                                                    | 39.75                                        | Yes                                              | No                                                         | <u> </u> |  |  |  |
| 1/1/2004                                                                                                    | 39.90                                        | Yes                                              | No                                                         |          |  |  |  |
| 1/1/2005                                                                                                    | 40                                           | Yes                                              | No                                                         |          |  |  |  |
| 1/1/2006                                                                                                    | 40.12                                        | Yes                                              | No                                                         |          |  |  |  |
| 1/1/2007                                                                                                    | 35                                           | Yes                                              | No                                                         |          |  |  |  |
| 1/1/2009                                                                                                    | 40                                           | No                                               | Yes                                                        |          |  |  |  |
| 1/1/2010                                                                                                    | 38                                           | Yes                                              | No                                                         |          |  |  |  |

# Accounting Entries - Options - by Department

>

Date Range=4/1/2008-6/30/2008; Department=Accounting; PlanName=2002 Plan

## 2008-Q2 - Accounting

| zeee gz needanang                                                                             |            |            |  |
|-----------------------------------------------------------------------------------------------|------------|------------|--|
| Journal Entry                                                                                 | DR         | CR         |  |
|                                                                                               |            |            |  |
| Accordingly, the expense for the non qualified                                                | \$4,070.13 |            |  |
| option listed in the expense report is \$225.45<br>which multiplied by 35% equals the \$78.91 |            | \$4,070.13 |  |
| deferred tax accrual value shown in the                                                       |            |            |  |
| Accounting Entries report.                                                                    | \$78.91    |            |  |
| Deferred Tax Benefit                                                                          |            | \$78.91    |  |
|                                                                                               |            |            |  |

# Accounting Entries – Liability Awards – Expense Accrual

|               |                    |                 |             | Acc    | ounting I<br>ate Range=4 | Entries -     | Liab - by<br>/2009; TaxEnt | Tax Entit<br>ity=Parent | ty                       |                  |                          |                      |                        |
|---------------|--------------------|-----------------|-------------|--------|--------------------------|---------------|----------------------------|-------------------------|--------------------------|------------------|--------------------------|----------------------|------------------------|
| 2009-CY - AAA | Demo Compa         | ny              |             |        |                          |               |                            |                         |                          |                  |                          |                      |                        |
| Journal Entry |                    |                 |             |        | DR                       |               | CR                         |                         |                          |                  |                          |                      | Notes                  |
| AMORTIZATION  |                    |                 |             | 1      |                          |               |                            |                         |                          |                  |                          |                      |                        |
| Compensation  | n Expense          |                 |             | Λ      | \$41,095.14              |               |                            |                         |                          |                  |                          |                      |                        |
| Stock Based ( | Compensation Lia   | ability         | /           |        |                          | \$41,0        | 195.14                     |                         |                          |                  |                          |                      |                        |
| D ( 17        |                    |                 |             |        |                          |               |                            |                         |                          |                  |                          |                      |                        |
| Deferred Tax  | Asset              | /               |             |        | \$14,383.28              | 6447          | 000.00                     |                         |                          |                  |                          |                      |                        |
| Deferred Tax  | benent             |                 |             | _      |                          | 314,3         | 000.20                     |                         |                          |                  |                          |                      |                        |
| The abov      | ve relationshi     | p of key        | values as   |        |                          |               |                            |                         |                          |                  |                          |                      |                        |
| displaye      | d in the Accoເ     | unting E        | ntries –Lia | b      |                          |               |                            |                         |                          |                  |                          |                      |                        |
| report to     | o the correspo     | onding v        | alue in the | 2      |                          |               |                            |                         |                          |                  |                          |                      |                        |
| related s     | supporting "de     | etail" re       | port is a   |        |                          |               |                            |                         |                          |                  |                          |                      |                        |
| theme th      | hroughout the      | e EASi sy       | vstem to    | Or     | tion Gra                 | nts - Exn     | ense Acci                  | rual - by               | Award Tyr                | he               |                          |                      |                        |
| facilitate    | one facet of       | ,<br>the aud    | iting       |        | Date Range               | =4/1/2009-6/2 | 30/2009: Acct=             | EAS: Award              | Type=CSAR                |                  |                          |                      |                        |
| function      |                    |                 |             |        |                          |               |                            |                         | .,,                      |                  |                          |                      |                        |
| Option        | Participant        | Grant<br>Number |             | feitur | e Shares<br>Granted      | Fair<br>Value | Total<br>Expense           | Estimated<br>Forfeiture | Forf. Adj.<br>Total Exp. | Prior            | Current                  | Forfeiture<br>Credit | Cancelle<br>Unamortize |
| CSAR          | 57                 | 1               | 8/2/2009    |        |                          | 13 779189     | 137 791 89                 | Rate %                  | 126 739 60               | 0.00             | 10 042 21                | 0.00                 | 0.0                    |
| COAR          | 47                 | 2               | 6/2/2009    |        |                          | 779189        | 137,791.89                 | 8.00                    | 126,739.60               | 0.00             | 10.042.21                | 0.00                 | 0.0                    |
|               | 37                 | 3               | 6/2/2009    |        | 10.000                   |               | 137,791.89                 | 8.00                    | 126,739.60               | 0.00             | 10.042.21                | 0.00                 | 0.0                    |
|               | 27                 | 4               | 6/2/2009    |        | 10,000                   | 13.779185     | 791.89                     | 8.00                    | 126,739.60               | 0.00             | 10,042.21                | 0.00                 | 0.0                    |
|               | 11                 | 76              | 5/19/2009   |        | 500                      | 16.790895     | 8,35                       | 8.00                    | 7,722.05                 | 0.00             | 907.24                   | 0.00                 | 0.0                    |
|               | 12                 | 77              | 6/29/2009   |        | 250                      | 15.171949     | 3,792.99                   | - 00                    | 3,488.75                 | 0.00             | 19.06                    | 0.00                 | 0.0                    |
| CSAR Total    |                    |                 |             |        | 40,750                   |               | 563,356.00                 |                         | 9 169.22                 | 0.00             | 41,095.14                | 0.00                 | 0.0                    |
|               |                    | Λ               |             |        |                          |               |                            |                         |                          | <u> </u>         |                          |                      |                        |
| 2009-CY Total |                    | 1               |             |        | 40,750                   |               | 563,356.00                 |                         | 518,169.22               | 0.00             | 41,095.14                | 0.00                 | 0.0                    |
| Grand Total   |                    | I               |             |        | 40.750                   |               | 563,356.00                 |                         | 518,169,22               | 0.00             | 41.095.14                | 0.00                 | 0.0                    |
|               |                    | / \_            |             |        | .0,700                   |               |                            |                         | 010,100.22               | 0.00             |                          | 0.00                 | 0.0                    |
|               |                    |                 |             |        |                          |               |                            |                         |                          |                  |                          |                      |                        |
|               |                    | 1               |             |        |                          |               |                            |                         |                          | Aw<br>Date Range | ard Deta<br>==4/1/2009-6 | il<br>/30/2009       |                        |
| Drill down c  | apability into     | the det         | ails of     |        |                          |               |                            |                         |                          |                  |                          |                      |                        |
| individual av | wards can be       |                 |             |        |                          |               |                            |                         |                          |                  |                          |                      |                        |
| accomplishe   | ed by clicking     | on the (        | Grant       | 1 mate | h(es) found.             |               |                            |                         |                          |                  |                          |                      |                        |
| Number blu    | ie hynerlink to    | n display       | the         |        |                          |               |                            |                         |                          |                  |                          |                      |                        |
| Award Dota    | il roport chou     | un bolou        |             |        |                          |               |                            | 1                       | CSAR                     |                  |                          |                      |                        |
| Awaru Deta    | Detail report show |                 | v.          | AWAR   | DPARAMS                  | Award No      | umber                      | Ē                       | ntered: 06/02/2          | 2009             |                          |                      |                        |
| unis Award    | Detail report      | iists the       |             |        |                          | Shares A      | warded                     | 10                      | 000,000                  |                  |                          |                      |                        |
| valuation m   | ethod, the ac      | lenna           |             |        |                          |               |                            | A                       | warded: 06/02/           | 2009             |                          |                      |                        |
| method, ve    | sung schedule      | e, expen        | se          |        |                          | Shares F      | orfeited                   |                         |                          |                  |                          |                      |                        |
| recognition   | by reporting       | periods,        |             |        |                          | Snares E      | xpirea                     |                         |                          |                  |                          |                      |                        |
| exercises ar  | na other detai     | is neede        | ea to       |        |                          | Performa      | are<br>ance Fleo           | D                       | obable                   |                  |                          |                      |                        |
| validate awa  | ard transactio     | ons.            |             |        |                          | Exercise      | Price                      | 60                      | 380000                   |                  |                          |                      |                        |
| L             |                    |                 |             |        |                          | Share Ba      | alance                     | 10                      | 0.000 (+10.000           | 0                |                          |                      |                        |
|               |                    |                 |             |        |                          | Grant Lif     | e Model                    | Si                      | ingle Life               |                  |                          |                      |                        |
|               |                    |                 |             |        |                          | A second in a | tion Mathead               |                         | a label las              |                  |                          |                      |                        |

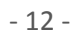

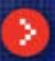

# **Accounting Entries – Options - Expirations**

| EXPIRATIONS              |           |      |              |                 |              |   | The sourc   | e of the totals for | the journal |
|--------------------------|-----------|------|--------------|-----------------|--------------|---|-------------|---------------------|-------------|
| APIC -FAS 123R Pool      |           |      | \$292,139.15 |                 |              |   | entries fo  | r option expiratio  | ns is found |
| Current Tax Expense      |           |      |              |                 | \$88,483.01  |   | in the foll | owing report.       |             |
| APIC - General (Stock Op | tions)    |      |              |                 | \$203.656.14 |   |             |                     |             |
|                          |           |      |              |                 | •            |   |             |                     |             |
| Deferred Tex Expense     |           |      | \$99 492 01  |                 | T            |   |             |                     |             |
| Deferred Tax Expense     |           |      | 300,403.01   |                 | 600 000 01   |   |             | 1                   |             |
| Deterred Tax Asset       |           |      |              | <hr/>           | \$88,483.01  |   |             | \                   |             |
|                          |           |      |              |                 |              |   |             |                     |             |
| FORFEITURES              |           |      |              | $ \rightarrow $ |              |   |             |                     | \/          |
|                          |           |      |              |                 |              |   |             |                     | V           |
| NQ                       | 111111111 | 7N   | 53,          | ,431.91         | 0.00         |   | 53,431.91   | 0.00                | 0.00        |
| NQ                       | 111111111 | 59   | 62,          | 337.23          | 0.00         |   | 62,337.23   | 0.00                | 0.00        |
| NQ                       | 111111111 | 71   | 2,           | 115.13          | 2,115.13     |   | 0.00        | 2,115.13            | 2,115.13    |
| NQ                       | 4525159   | 41   | 4,           | 767.69          | 4,787.69     |   | 0.00        | 4,767.69            | 4,767.69    |
| NQ                       | 4525159   | 307  |              | 646.41          | 378.18       |   | 268.23      | 378.18              | 378.18      |
| NQ                       | 4525159   | 242N | 72,          | 732.20          | 0.00         | 1 | 72,732.20   | 0.00                | 0.00        |
| NQ                       | 4525159   | 295  | 33,          | 208.74          | 33,208.74    | N | 0.00        | 33,208.74           | 33,208.74   |
| NQ                       | 4567890   | 55   | 16,          | 077.15          | 16,077.15    | 1 | 0.00        | 16,077.15           | 16,077.15   |
| NQ                       | 9425      | 584  | 5,           | 119.41          | 0.00         |   | 5,119.41    | 0.00                | 0.00        |
| NQ                       | 999       | 355  | 7.           | 922.56          | 7,922.56     |   | 0.00        | 7,922.56            | 7,922.56    |
| NQ                       | 999       | 153  | 9,           | 648.51          | 0.01         |   | 9,648.50    | 0.01                | 0.01        |
| NQ                       | 999       | 245  |              | 118.66          | 0.00         |   | 118.66      | 0.00                | 0.00        |
| NQ                       | 999       | 57   | 16,          | 077.15          | 16,077.15    |   | 0.00        | 16,077.15           | 16,077.15   |
| NQ                       | 999       | 376  | 7.           | 936.40          | 7,936.40     |   | 0.00        | 7,938.40            | 7,936.40    |
| NQ                       | ACTION    | 5    |              | 0.00            | 0.00         |   | 0.00        | 0.00                | 0.00        |
| NQ Total                 |           |      | 292,         | 139.15          | 88,483.01    |   | 203,656.14  | 88,483.01           | 88,483.01   |
| 2008-Y Total             |           |      | 292,         | 139.15          | 88,483.01    |   | 203,656.14  | 88,483.01           | 88,483.01   |

# **Accounting Entries – Options - Forfeitures**

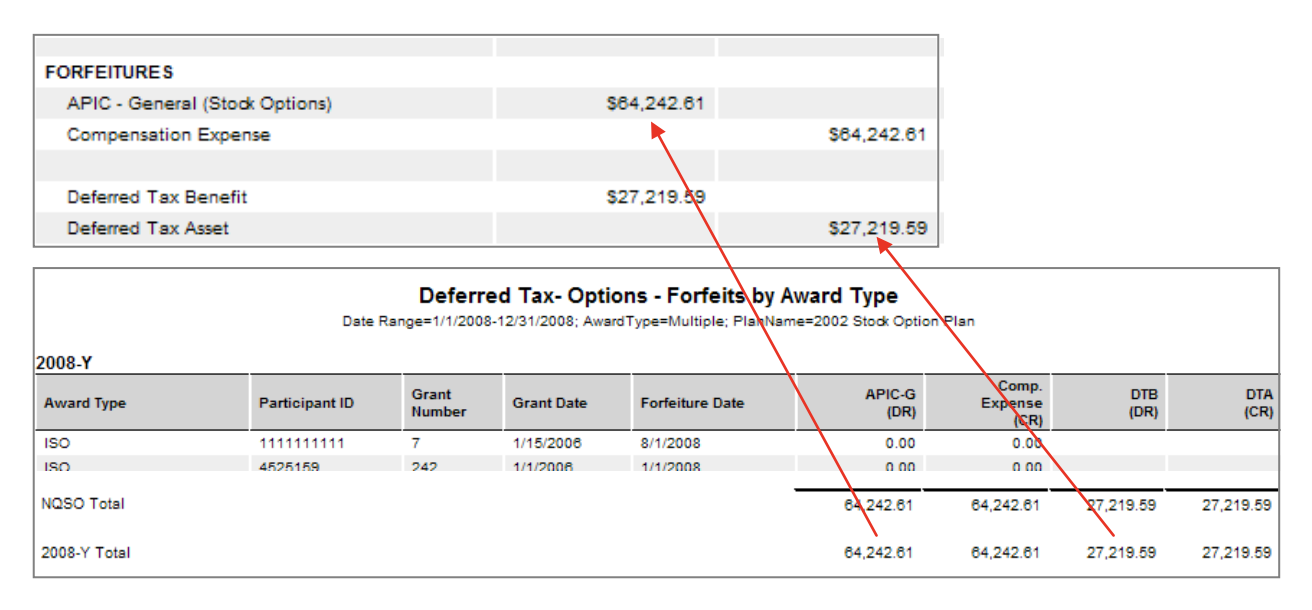

# Accounting Entries – Option – Exercises

|                            |                 |        |          |     |           | Acco     | ountin   | <b>g En</b><br>Date R | tries -<br>lange=1/1      | <b>Optio</b><br>1/2008-1 | ns - k<br>2/31/20 | <b>09 Tax</b><br>08 | Entity    | 1        |
|----------------------------|-----------------|--------|----------|-----|-----------|----------|----------|-----------------------|---------------------------|--------------------------|-------------------|---------------------|-----------|----------|
| 2008-Y - Co<br>Journal Ent | orporate<br>try |        |          |     |           |          |          | DR                    |                           |                          | CR                |                     |           |          |
|                            |                 |        |          |     |           |          |          |                       |                           |                          |                   |                     |           |          |
| EXERCISE                   | S               |        |          |     |           |          |          |                       |                           |                          |                   |                     |           |          |
| Cash                       |                 |        |          |     |           |          | \$1,460  | .00                   |                           |                          |                   |                     |           |          |
| APIC - G                   | eneral (Sto     | ock Op | otions)  |     |           |          | \$1,569  | .74                   |                           |                          |                   |                     |           |          |
| Commo                      | n Stock - Pa    | r Valı | ue       |     |           |          | <b>↑</b> |                       |                           | S                        | 0.80              |                     |           |          |
| APIC - G                   | eneral (Sto     | ok Iss | uance)   |     |           |          |          |                       |                           | \$3,02                   | 8.94              |                     |           |          |
|                            |                 |        |          |     |           |          |          |                       |                           |                          |                   |                     |           |          |
| Deferred                   | Tax Exper       | ise    |          |     |           |          | \$865    | .09                   |                           |                          |                   |                     |           |          |
| Deferred                   | Tax Asset       |        |          |     |           |          |          |                       |                           | \$66                     | 5.09              |                     |           |          |
| Current 1                  | Taxes Paya      | ble    |          |     |           |          | \$1,160  | .94                   |                           | 4                        |                   |                     |           |          |
| APIC - F                   | AS 123R P       | ool    |          |     |           |          | \$5,532  | .24                   |                           |                          |                   |                     |           |          |
| APIC - G                   | eneral (Sto     | ok Op  | otions)  |     |           |          |          |                       | $\mathbf{i}$              | \$6,02                   | 8.09              |                     |           |          |
| Current                    | Tax Expens      | e      |          |     |           |          |          |                       | $\langle \rangle$         | \$66                     | 5.09              | <hr/>               |           |          |
|                            |                 |        |          |     |           |          |          |                       | $\rightarrow \rightarrow$ |                          | 1                 |                     |           |          |
| Deferred '                 | Tay _Ont        | ione   | Evorcico |     |           |          |          |                       |                           | f = f                    | +                 | $\rightarrow$       |           |          |
| Deletteu                   |                 | 10113  |          | - 3 |           |          |          |                       |                           |                          |                   | $\sim$              |           |          |
| Corporate                  | Shortfall       | NQ     | 9425     | 584 | 2/27/2008 | 320.00   | 0.00     | 0.10                  | 319.90                    | 0.00                     | 0.00              | 86.86               | -844.48   | 731.34   |
| Corporate                  | Shortfall       | NQ     | 9425     | 584 | 2/27/2008 | 320.00   | 0.00     | 0.10                  | 319.90                    | 0.00                     | 0.00              | 86.86               | -844.48   | 731.34   |
| Corporate                  | Shortfall       | NQ     | 9425     | 584 | 2/27/2008 | 320.00   | 0.00     | 0.10                  | 319.90                    | 0.00                     | 0.00              | 86.86               | -644 48   | 731.34   |
| Corporate                  | Shortfall       | NQ     | 9910032  | 233 | 3/19/2008 | 500.00   | 1,509.74 | 0.50                  | 2,069.24                  | 005.09                   | 000.09            | 900.38              | -3,598.80 | 3,834.07 |
| NG TOTAL                   |                 |        |          |     |           | 1,400.00 | 1,509.74 | 0.80                  | 3,028.94                  | 005.09                   | 000.09            | 1,100.94            | -0,032.24 | 0,028.09 |
| Corporate Total            |                 |        |          |     |           | 1,460.00 | 1,569.74 | 0.80                  | 3,028.94                  | 665.09                   | 665.09            | 1,160.94            | -5,532.24 | 6,028.09 |
|                            |                 |        |          |     |           |          |          |                       |                           |                          |                   |                     |           |          |

# Deferred Tax – Liability Awards

| ÷ [ | eferred Tax - Liability Award                  |
|-----|------------------------------------------------|
|     | Deferred Tax - Liability Awards - Comp Expense |
|     | Deferred Tax - Liability Awards - Forfeitures  |
|     | Deferred Tax - Liability Awards - Settlements  |

|                                    | Accounting Entries - Liab - by Tax Entri<br>Date Range=1/1/2008-12/31/2008; TaxEntity=ABC |             |  |  |  |  |  |  |
|------------------------------------|-------------------------------------------------------------------------------------------|-------------|--|--|--|--|--|--|
| 2008-Y - Parent Corporation        |                                                                                           |             |  |  |  |  |  |  |
| Journal Entry                      | DR                                                                                        | CR          |  |  |  |  |  |  |
| AMORTIZATION                       |                                                                                           |             |  |  |  |  |  |  |
| Compensation Expense               | \$15,000.00                                                                               |             |  |  |  |  |  |  |
| Stock Based Compensation Liability |                                                                                           | \$15,000.00 |  |  |  |  |  |  |
|                                    |                                                                                           |             |  |  |  |  |  |  |
| Deferred Tax Asset                 | \$5,250.00                                                                                |             |  |  |  |  |  |  |
| Deferred Tax Benefit               |                                                                                           | \$5,250.00  |  |  |  |  |  |  |
|                                    |                                                                                           |             |  |  |  |  |  |  |
| SETTLEMENTS                        |                                                                                           |             |  |  |  |  |  |  |
| Stock Based Compensation Liability | \$15,000.00                                                                               |             |  |  |  |  |  |  |
| Cash                               |                                                                                           | \$15,000.00 |  |  |  |  |  |  |
|                                    |                                                                                           |             |  |  |  |  |  |  |
| Deferred Tax Expense               | \$5,250.00                                                                                |             |  |  |  |  |  |  |
| Deferred Tax Asset                 |                                                                                           | \$5,250.00  |  |  |  |  |  |  |
|                                    |                                                                                           |             |  |  |  |  |  |  |

# **Supporting Detail Reports**

| 2008 Y                   | Deferred Tax - Liability Awards - Comp Expense<br>Date Range=1/1/2008-12/31/2008; TaxEntity=ABC |               |                |                 |                   |                          |                         |             |             |
|--------------------------|-------------------------------------------------------------------------------------------------|---------------|----------------|-----------------|-------------------|--------------------------|-------------------------|-------------|-------------|
| Tax Entity               | Award<br>Type                                                                                   | Award<br>Date | Participant ID | Award<br>Number | Shares<br>Awarded | Comp.<br>Expense<br>(DR) | Comp.<br>Liability (CR) | DTA<br>(DR) | DTB<br>(CR) |
| Parent Corporation       | CPSU                                                                                            | 8/1/2008      | 4525161        | 5508220000001   | 1,000             | 15,000.00                | 15,000.00               | 5,250.00    | 5,250.00    |
| CPSU Total               |                                                                                                 |               |                |                 | 1,000             | 15,000.00                | 15,000.00               | 5,250.00    | 5,250.00    |
| Parent Corporation Total |                                                                                                 |               |                |                 | 1,000             | 15,000.00                | 15,000.00               | 5,250.00    | 5,250.00    |
| 2008-Y Total             |                                                                                                 |               |                |                 | 1,000             | 15,000.00                | 15,000.00               | 5,250.00    | 5,250.00    |

#### Deferred Tax - Liability Awards - Continued

|                          |      |               | Deferre<br>Date | d Tax - Liability Aw<br>e Range=1/1/2008-12/31/20 | vards - Settlem<br>008; TaxEntity=ABC | ients                   |              |             |             |
|--------------------------|------|---------------|-----------------|---------------------------------------------------|---------------------------------------|-------------------------|--------------|-------------|-------------|
| 2008-Y                   |      |               |                 |                                                   |                                       |                         |              |             |             |
| Tax Entity               | Туре | Award<br>Type | Participant ID  | Grant<br>Number                                   | Settlement<br>Date                    | Comp.<br>Liability (DR) | Cash<br>(CR) | DTE<br>(DR) | DTA<br>(CR) |
| Parent Corporation       |      | CPSU          | 4525161         | 5508220000001                                     | 8/5/2008                              | 3,750.00                | 3,750.00     | 1,312.50    | 1,312.50    |
| Parent Corporation       |      | CPSU          | 4525161         | 5508220000001                                     | 8/4/2008                              | 3,750.00                | 3,750.00     | 1,312.50    | 1,312.50    |
| Parent Corporation       |      | CPSU          | 4525161         | 5508220000001                                     | 8/3/2008                              | 3,750.00                | 3,750.00     | 1,312.50    | 1,312.50    |
| Parent Corporation       |      | CPSU          | 4525161         | 5508220000001                                     | 8/2/2008                              | 3,750.00                | 3,750.00     | 1,312.50    | 1,312.50    |
| CPSU Total               |      |               |                 |                                                   | _                                     | 15,000.00               | 15,000.00    | 5,250.00    | 5,250.00    |
| Parent Corporation Total |      |               |                 |                                                   |                                       | 15,000.00               | 15,000.00    | 5,250.00    | 5,250.00    |
| 2008-Y Total             |      |               |                 |                                                   |                                       | 15,000.00               | 15,000.00    | 5,250.00    | 5,250.00    |

## Expense & Deferred Tax – Restricted Stock

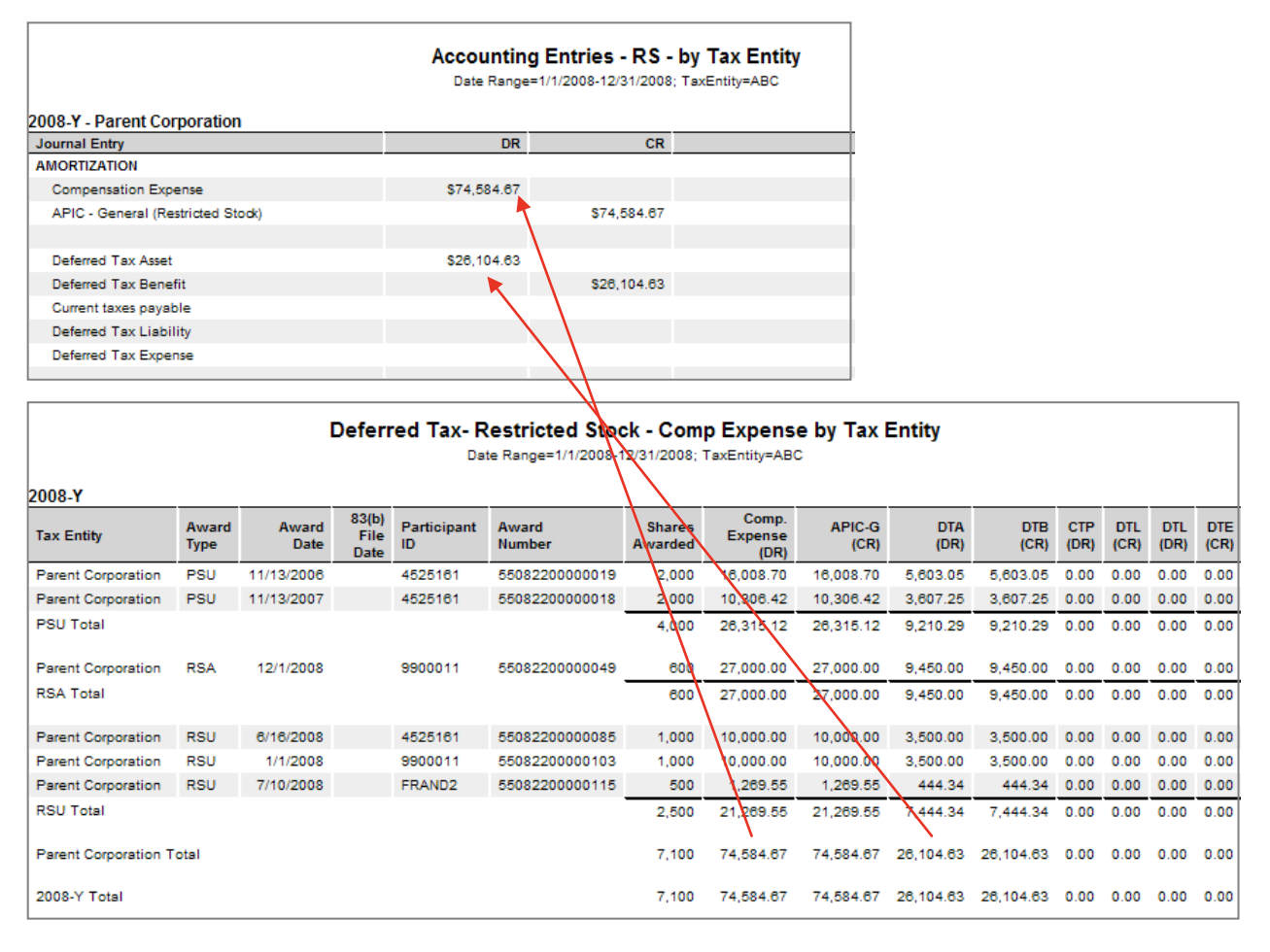

# **Deferred Tax – Restricted Stock - Vesting**

These reports display comprehensive detail on the transactions affecting the deferred tax accrual and reversals from vesting of restricted stock.

| Deferred          | Tax - Vesting-RS      |                |                  |              |                 |                     |               |       |               |           |                    |       |           |         |
|-------------------|-----------------------|----------------|------------------|--------------|-----------------|---------------------|---------------|-------|---------------|-----------|--------------------|-------|-----------|---------|
| Defen             | red Tax- Restricted S | Stock - Vestin | g by Awa         | rd           |                 |                     |               |       |               |           |                    |       |           |         |
| Defen             | red Tax- Restricted S | Stock - Vestin | g by Bran        | ch           |                 |                     |               |       |               |           |                    |       |           |         |
| Defen             | red Tax- Restricted S | Stock - Vestin | g by Cntry       | ·            |                 |                     |               |       |               |           |                    |       |           |         |
| Defen             | red Tax- Restricted S | Stock - Vestin | g by Dept        |              |                 |                     |               |       |               |           |                    |       |           |         |
| Defen             | red Tax- Restricted S | Stock - Vestin | g by ExpG        | srp          |                 |                     |               |       |               |           |                    |       |           |         |
| Defen             | red Tax- Restricted S | Stock - Vestin | g by Name        | •            |                 |                     |               |       |               |           |                    |       |           |         |
| Defen             | red Tax- Restricted S | Stock - Vestin | g by Plan        |              |                 |                     |               |       |               |           |                    |       |           |         |
| Defen             | red Tax- Restricted S | Stock - Vestin | g by Sect        |              |                 |                     |               |       |               |           |                    |       |           |         |
| Defen             | red Tax- Restricted S | Stock - Vestin | g by Sub         |              |                 |                     |               |       |               |           |                    |       |           |         |
| Defen             | red Tax- Restricted S | Stock - Vestin | g by TaxE        | nt           |                 |                     |               |       |               |           |                    |       |           |         |
|                   |                       |                |                  |              |                 |                     |               |       |               |           |                    |       |           |         |
| Run Date:         | 6/24/2011             |                |                  |              | AE              | BCC San             | nple (        | Com   | ipany         |           |                    |       |           |         |
|                   |                       |                |                  | A            | ccountir        | na Entrie           | es - R        | S - I | bv Tax E      | ntity     |                    |       |           |         |
|                   |                       |                |                  |              | Date Rang       | e=1/1/2008-         | 12/31/2       | 008;  | TaxEntity=/   | ABC       |                    |       |           |         |
| 2000 X D          |                       | _              |                  |              |                 |                     |               |       |               |           |                    |       |           |         |
| 2008-Y - Pa       | arent Corporation     | n              |                  |              | DR              |                     | (             | CR    |               |           |                    |       |           |         |
| oounar En         | u y                   |                |                  | _            | Dix             |                     |               |       |               |           |                    |       |           |         |
| VESTING           |                       |                |                  |              |                 |                     |               |       |               |           |                    |       |           |         |
| APIC - Ge         | eneral (Restricted Si | tock)          |                  |              | \$47,000.00     |                     | 60.           | ~     |               |           |                    |       |           |         |
| ARIC - G          | Stock - Par Value     | ~~)            |                  |              | +               |                     | 33.<br>48 998 | 40    |               |           |                    |       |           |         |
| A 10 - 0          | eneral (otoor issuall | 02)            |                  |              |                 |                     | 40,000.       |       |               |           |                    |       |           |         |
| Deferred          | Tax Expense           |                |                  | :            | \$16,450.00     |                     |               |       |               |           |                    |       |           |         |
| Deferred          | Tax Asset             |                |                  |              |                 | s                   | 16,450.       | 00    |               |           |                    |       |           |         |
|                   |                       |                |                  |              |                 |                     | •             |       |               |           |                    |       |           |         |
| Current T         | axes Payable          |                |                  | :            | \$20,003.43     |                     |               |       |               |           |                    |       |           |         |
| APIC - FA         | AS 123R Pool          | ta ak)         |                  |              |                 |                     | \$3,553.4     | .43   |               |           |                    |       |           |         |
| Current T         | ax Expense            | look)          |                  |              | $  \rangle$     | s                   | 16.450.       | 00    |               |           |                    |       |           |         |
|                   |                       |                |                  |              | <u> </u>        | \                   |               |       |               |           |                    |       |           |         |
|                   | Deferred T            |                | isted S          | took Va      | eting b         |                     |               |       |               |           |                    |       |           |         |
|                   | Deferred Ta           | to Renne=1/    | 1/2008-12        | 10CK - VE    |                 |                     | ity           |       |               |           |                    |       |           |         |
|                   | 53                    | ne nange- n    | 1/2000-12        | /31/2000, 12 | XEIIIIY-AD      | ĭ 🔪                 |               |       |               |           |                    |       |           |         |
|                   |                       |                |                  |              |                 | $ \longrightarrow $ |               |       | $\rightarrow$ |           |                    |       |           |         |
|                   |                       |                |                  | APIC-G       | Common<br>Stock | APIC-G              |               |       |               |           | APIC-              | APIC- |           | Pre-    |
| Participant<br>ID | Award<br>Number       | Vest<br>Date   | Shares<br>Vested | (RS)         | Par             | (Stock<br>Issu.)    | $\Lambda$     | (DR)  | (CR)          | (DR)      | 123R               | (RS)  | (CR)      | FAS123R |
|                   |                       |                |                  | (DR)         | (CR)            | (CR)                |               |       |               |           | (CR)               | (CR)  |           | DIA     |
| 9900011           | 55082200000049        | 12/2/2008      | 150              | 6,750.00     | 0.15            | 6,749.85            | 2,382         | 2.50  | 2,362.50      | 616.88    | 1,745.62           | 0.00  | 2,362.50  | 0.00    |
| 9900011           | 55082200000049        | 12/3/2008      | 150              | 6,750.00     | 0.15            | 6,749.85            | 2,382         | 2.50  | 2,362.50      | 616.88    | 1.745.62           | 0.00  | 2,382.50  | 0.00    |
| 9900011           | 55082200000049        | 12/4/2008      | 150              | 6,750 00     | 0.15            | 6,749.85            | 2,382         | 2.50  | 2,362.50      | \$16.88   | 4 745 82           | 0.00  | 2,362.50  | 0.00    |
|                   |                       |                |                  |              |                 |                     |               |       | $\mathbf{A}$  |           | 1,740.02           |       |           |         |
| 9900011           | 55082200000049        | 12/5/2008      | 150              | 6,750.00     | 0.15            | 6,749.85            | 2,382         | 2.50  | 2,362.50      | 618.88    | 1,745.62           | 0.00  | 2,362.50  | 0.00    |
|                   |                       |                | 600              | 27,000.00    | 0.60            | 26,999.40           | 9,450         | 0.00  | 9,450.00      | 2,467.52  | -                  | 0.00  | 9,450.00  | 0.00    |
| 9900011           | 55082200000103        | 1/3/2008       | 250              | 2,500.00     | 0.25            | 2,499.75            | 875           | 5.00  | 875.00        | 1,419.25  | 8 987 48<br>544.25 | 0.00  | 875.00    | 0.00    |
| 9900011           | 55082200000103        | 1/4/2008       | 250              | 2,500.00     | 0.25            | 2,499.75            | 875           | 5.00  | 875.00        | 1,400.00  | 525.00             | 0.00  | 875.00    | 0.00    |
| 9900011           | 55082200000103        | 1/5/2008       | 250              | 2,500.00     | 0.25            | 2,499.75            | 875           | 5.00  | 875.00        | 1,421.88  | 546.88             | 0.00  | 875.00    | 0.00    |
|                   |                       |                | 2,000            | 20,000.00    | 2.00            | 19,998.00           | 7,000         | 0.00  | 7,000.00      | 11,841.40 | 4,841.40           | 0.00  | 7,000.00  | 0.00    |
|                   |                       |                | 3,600            | 47,000.00    | 3.60            | 46,996.40           | 16,450        | 0.00  | 16,450.00     | 20,003.43 | 3,553.43           | 0.00  | 16,450.00 | 0.00    |

# **DISCLOSURE REPORTS**

Report Menu Items – Navigation/Selection

## A240 (ASC718-50) Disclosure Summary

| - Accounting                                  |  |  |  |  |  |  |  |  |  |
|-----------------------------------------------|--|--|--|--|--|--|--|--|--|
| A240 Disclosure Reports                       |  |  |  |  |  |  |  |  |  |
| A240 Disclosure - Option Detail               |  |  |  |  |  |  |  |  |  |
| A240 Disclosure - Option Group Pricing        |  |  |  |  |  |  |  |  |  |
| A240 Disclosure - Option Group Pricing Detail |  |  |  |  |  |  |  |  |  |
| A240 Disclosure - Option Summary              |  |  |  |  |  |  |  |  |  |
| A240 Disclosure - RS Award Summary            |  |  |  |  |  |  |  |  |  |
| A240 Disclosure - RS Awards Detail            |  |  |  |  |  |  |  |  |  |

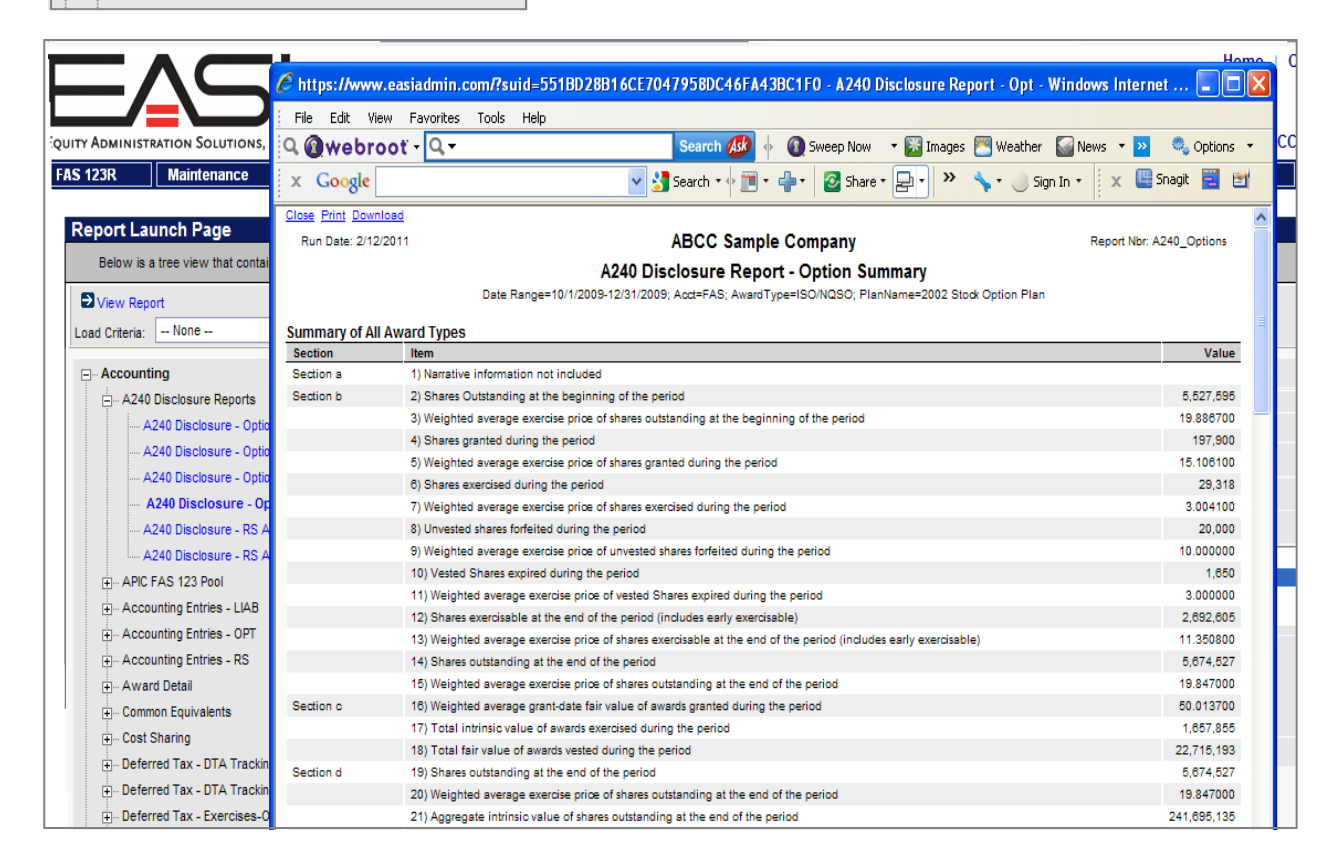

# **Option Activity for Financial Reporting**

| Below is a tree view that contai |                                                                                                | A240 Disclosure Report - Option Summary                                                                                                 |             |  |  |  |  |  |  |
|----------------------------------|------------------------------------------------------------------------------------------------|----------------------------------------------------------------------------------------------------|-------------|--|--|--|--|--|--|
| View Report                      | Date Range=10/1/2009-12/31/2009; Acct=FAS; AwardType=ISO/NQSO; PlanName=2002 Stock Option Plan |                                                                                                    |             |  |  |  |  |  |  |
| Load Criteria: None              | Summary of All Award Types                                                                     |                                                                                                    |             |  |  |  |  |  |  |
|                                  | Section                                                                                        | Item                                                                                                    | Value       |  |  |  |  |  |  |
| - Accounting                     | Section a                                                                                      | 1) Narrative information not included                                                                                                   |             |  |  |  |  |  |  |
| A240 Disclosure Reports          | Section b                                                                                      | 2) Shares Outstanding at the beginning of the period                                                                                    | 5,527,595   |  |  |  |  |  |  |
|                                  |                                                                                                | 3) Weighted average exercise price of shares outstanding at the beginning of the period                                                 | 19.886700   |  |  |  |  |  |  |
|                                  |                                                                                                | 4) Shares granted during the period                                                                                                    | 197,900     |  |  |  |  |  |  |
| Line items 2) through 14)        |                                                                                                | 5) Weighted average exercise price of shares granted during the period                                                                  | 15.106100   |  |  |  |  |  |  |
| provide the options              |                                                                                                | 6) Shares exercised during the period                                                                                                   | 29,318      |  |  |  |  |  |  |
| activity detail which is         |                                                                                                | <ol> <li>Weighted average exercise price of shares exercised during the period</li> </ol>                                               | 3.004100    |  |  |  |  |  |  |
|                                  |                                                                                                | 8) Unvested shares forfeited during the period                                                                                          | 20,000      |  |  |  |  |  |  |
| customarily presented in         |                                                                                                | 9) Weighted average exercise price of unvested shares forfeited during the period                                                       | 10.000000   |  |  |  |  |  |  |
| tabular format for               |                                                                                                | 10) Vested Shares expired during the period                                                                                             | 1,650       |  |  |  |  |  |  |
| financial reporting              |                                                                                                | 11) Weighted average exercise price of vested Shares expired during the period                                                          | 3.000000    |  |  |  |  |  |  |
| inialicial reporting.            |                                                                                                | 12) Shares exercisable at the end of the period (includes early exercisable)                                                            | 2,692,605   |  |  |  |  |  |  |
|                                  |                                                                                                | 13) Weighted average exercise price of shares exercisable at the end of the period (includes early exercisable)                         | 11.350800   |  |  |  |  |  |  |
| Accounting Entries - RS          |                                                                                                | 14) Shares outstanding at the end of the period                                                                                         | 5,674,527   |  |  |  |  |  |  |
| + Award Detail                   |                                                                                                | 15) Weighted average exercise price of shares outstanding at the end of the period                                                      | 19.847000   |  |  |  |  |  |  |
| Common Equivalents               | Section c                                                                                      | 16) Weighted average grant-date fair value of awards granted during the period                                                          | 50.013700   |  |  |  |  |  |  |
| Cost Sharing                     |                                                                                                | 17) Total intrinsic value of awards exercised during the period                                                                         | 1,657,855   |  |  |  |  |  |  |
| + Cost sharing                   |                                                                                                | 18) Total fair value of awards vested during the period                                                                                 | 22,715,193  |  |  |  |  |  |  |
| Deferred Tax - DTA Trackin       | Section d                                                                                      | 19) Shares outstanding at the end of the period                                                                                         | 5,674,527   |  |  |  |  |  |  |
| Deferred Tax - DTA Trackin       |                                                                                                | 20) Weighted average exercise price of shares outstanding at the end of the period                                                      | 19.847000   |  |  |  |  |  |  |
| ⊕ Deferred Tax - Exercises-O     |                                                                                                | 21) Aggregate intrinsic value of shares outstanding at the end of the period                                                            | 241,695,135 |  |  |  |  |  |  |
| + Deferred Tax - Expense-Op      |                                                                                                | 22) Weighted average of contractual term in years of shares outstanding at the end of the period                                        | 8.11        |  |  |  |  |  |  |
| Deferred Tax - Expense PS        |                                                                                                | 23a) Shares Exercisable (Includes Early Exercisable)                                                                                    | 2,692,605   |  |  |  |  |  |  |
| Deferred Tax - Expense No        |                                                                                                | 23b) Shares Outstanding and Vested (Excludes Early Exercisable)                                                                         | 2,059,720   |  |  |  |  |  |  |
| + Deterred Tax - Expiration-O    |                                                                                                | 23c) Shares Outstanding, Vested, and Expected to Vest (Includes Forfeiture Adjusted Unvested Shares)                                    | 5,175,026   |  |  |  |  |  |  |
| ⊕ Deferred Tax - Forfeits-Opt    |                                                                                                | 24a) Weighted Average Exercise Price of Shares Exercisable (Includes Early Exercisable)                                                 | 11.350800   |  |  |  |  |  |  |
| ⊕ Deferred Tax - Forfeits-RS     |                                                                                                | 24b) Weighted Average Exercise Price of Shares Outstanding and Vested (Excludes Early Exercisable)                                      | 10.739700   |  |  |  |  |  |  |
| Deferred Tax - ISO DD            |                                                                                                | 24c) Weighted Average Exercise Price of Shares Outstanding, Vested, and Expected to Vest (Includes Forfeiture Adjusted Unvested Shares) | 19.164200   |  |  |  |  |  |  |
| Deferred Tax - Liability Awa     | 0                                                                                              |                                                                                                    |             |  |  |  |  |  |  |

# **Option Group Pricing Detail**

| ISO/NQSO                       |                       |                                                         |                                          |                                 |                       |                                                         |                                          |                                 |                                                       |
|--------------------------------|-----------------------|---------------------------------------------------------|------------------------------------------|---------------------------------|-----------------------|---------------------------------------------------------|------------------------------------------|---------------------------------|-------------------------------------------------------|
| Range of<br>Exercise<br>Prices | Number<br>Outstanding | Weighted<br>Average<br>Remaining<br>Contractual<br>Life | Weighted<br>Average<br>Exercise<br>Price | Aggregate<br>Intrinsic<br>Value | Number<br>Exercisable | Weighted<br>Average<br>Remaining<br>Contractual<br>Life | Weighted<br>Average<br>Exercise<br>Price | Aggregate<br>Intrinsic<br>Value | Shrs<br>Outstanding<br>and Vested<br>(Excl<br>ErlyEx) |
| \$1.00 - \$1.80                | 18,967                | 3.95                                                    | 1.091400                                 | 339,672.400000                  | 18,392                | 3.88                                                    | 1.093200                                 | 329,341.150000                  | 18,392                                                |
| \$2.00 - \$3.00                | 821,532               | 5.16                                                    | 2.673200                                 | 13,412,970.200000               | 711,821               | 4.62                                                    | 2.771900                                 | 11,551,485.200000               | 711,821                                               |
| \$3.125 - \$4.69               | 304,335               | 5.98                                                    | 3.673300                                 | 4,664,453.202000                | 249,769               | 5.84                                                    | 3.685700                                 | 3,825,047.421000                | 249,769                                               |
| \$5.00 - \$8.17                | 328,210               | 4.43                                                    | 5.264400                                 | 4,508,168.500000                | 132,004               | 1.52                                                    | 5.202500                                 | 1,821,331.000000                | 132,004                                               |
| \$10.00 - \$15.00              | 155,442               | 7.11                                                    | 11.330700                                | 1,192,128.150000                | 119,783               | 7.73                                                    | 11.359300                                | 915,228.900000                  | 119,783                                               |
| \$15.21 - \$23.38              | 232,422               | 5.85                                                    | 19.371900                                | 145,477.000000                  | 137,682               | 5.48                                                    | 19.563000                                | 82,957.000000                   | 137,682                                               |
| \$24.00 - \$48.66              | 18,500                | 4.19                                                    | 31.876200                                | 0.000000                        | 12,345                | 1.64                                                    | 35.547600                                | 0.000000                        | 12,345                                                |
| \$49.87 - \$60.00              | 5,000                 | 8.24                                                    | 57.974000                                | 0.000000                        | 1,500                 | 8.19                                                    | 56.623300                                | 0.000000                        | 1,500                                                 |
| Total :                        | 1,884,408             | 5.40                                                    | 6.477300                                 | 24,262,869.452000               | 1,383,296             | 4.87                                                    | 5.912300                                 | 18,525,390.671000               | 1,383,296                                             |

| Shrs<br>Outst,<br>Vested,<br>and<br>Expected<br>to Vest | Wgted Avg<br>Ex Pr Shrs<br>Outst,<br>Vested,<br>and Exp to<br>Vst | Agg Intrin Val Shrs<br>Outst, Vested, and<br>Exp to Vst | Wgted Avg<br>remaining<br>contractual<br>term |
|---------------------------------------------------------|-------------------------------------------------------------------|---------------------------------------------------------|-----------------------------------------------|
| 18,961                                                  | 1.091400                                                          | 339,557.662919                                          | 3.95                                          |
| 804,741                                                 | 2.687200                                                          | 13,127,540.974650                                       | 5.08                                          |
| 301,010                                                 | 3.672800                                                          | 4,613,640.879253                                        | 5.97                                          |
| 304,741                                                 | 5.257600                                                          | 4,187,885.852853                                        | 4.41                                          |
| 151,184                                                 | 11.341100                                                         | 1,157,905.847108                                        | 7.22                                          |
| 222,015                                                 | 19.405400                                                         | 136,200.054130                                          | 5.82                                          |
| 17,940                                                  | 32.108000                                                         | 0.000000                                                | 4.03                                          |
| 4,772                                                   | 57.951900                                                         | 0.000000                                                | 8.24                                          |
|                                                         |                                                                   |                                                         |                                               |
| 1,825,364                                               | 6.446100                                                          | 23,562,731.270912                                       | 5.37                                          |

## **Cash Flow Statement Items**

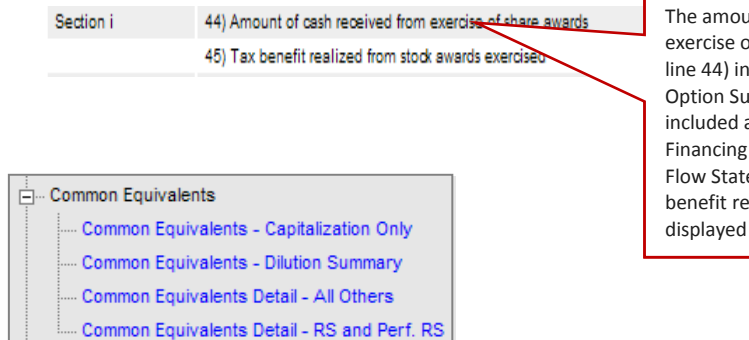

The amount of cash received from exercise of share awards is displayed at line 44) in the A240 Disclosure Report – Option Summary. This value is to be included as a cash inflow in the Financing Activities section of the Cash Flow Statement as well as the tax benefit realized from option exercises displayed on line 45.

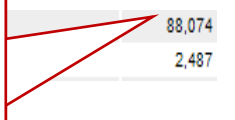

## Common Equivalents – Summary (Treasury Stock Method)

| Common Equivalents - Dilution Summary<br>Date Range=1/1/2010:3/31/2010; Acct=FAS; TaxEntity=ABC; PlanName=2002 Stock Option Plan |                                                     |            |  |  |  |  |  |
|----------------------------------------------------------------------------------------------------|-----------------------------------------------------|------------|--|--|--|--|--|
| SUMMARY                                                                                                    |                                                     |            |  |  |  |  |  |
| Dilutive Grants                                                                                                    | <b>`</b>                                            | Values     |  |  |  |  |  |
| COMPUTATION OF AVERAGE UNRECOGNIZED COMPENSATION EXPE                                                                            | R REPORT PERIOD                                     |            |  |  |  |  |  |
| 1)Weighted unrecognized comp expense for shares outstanding at beginning                                                         | eriod                                               | 766,038    |  |  |  |  |  |
| 2) Weighted unrecognized comp expense for shares awarded during report pe                                                        | eriod                                               | 54,402     |  |  |  |  |  |
| 3) Total Average Unrecognized Compensation Expense for Report Period( 1 -                                                        | +2)                                                 | 820,439    |  |  |  |  |  |
| COMPUTATION OF NET TAX BENEFIT/DEFICIENCY                                                                                        |                                                     |            |  |  |  |  |  |
| 4) Total excess tax benefit from assumed settlements                                                                             | The Summary social of this report includes the      | 31,151,090 |  |  |  |  |  |
| 5) Total tax deficiency from assumed settlements                                                                                 | the summary section of this report includes the     | 1,703      |  |  |  |  |  |
| 6) Net excess tax benefit (or tax deficiency)                                                                                    | values for all dilucive awards for the period       | 31,149,388 |  |  |  |  |  |
| COMPUTATION OF ASSUMED PROCEEDS FOR DILUTED EARNINGS PER                                                                         | selected in the date range. For ease of additing,   |            |  |  |  |  |  |
| 7) Proceeds from Settlement of Dilutive Awards                                                                                   | the details of the individual awards types that are | 22,869,697 |  |  |  |  |  |
| 8) Plus: Average Unrecognized Compensation Expense (3)                                                                           | Included in the summary are listed below the        | 820,439    |  |  |  |  |  |
| 9) Plus: Net excess tax benefit (or tax deficiency)(6)                                                                           | summary.                                            | 31,149,388 |  |  |  |  |  |
| 10) Equals: Assumed Proceeds for Share Repurchase** (7 + 8 +/- 9)                                                                |                                                     | 54,839,523 |  |  |  |  |  |
| COMPUTATION OF INCREMENTAL SHARES FOR EARNINGS PER SHARE                                                                         | DILUTION                                            |            |  |  |  |  |  |
| 11) Average Company Stock Price                                                                                                  |                                                     | 64.305902  |  |  |  |  |  |
| 12) Weighted Average Number of Stock Award Shares Issuable                                                                       |                                                     | 2,093,751  |  |  |  |  |  |
| 13) Assumed Share Repurchases ( 10 / 11 )                                                                                        |                                                     | 852,791    |  |  |  |  |  |
| 14) Incremental Shares for Dilution* ( 12 - 13 )                                                                                 |                                                     | 1,240,960  |  |  |  |  |  |
| (*) For purposes of calculating any net tax deficiency associated with the assure                                                | med settlement of a dilutive stock award,           |            |  |  |  |  |  |
| the company's APIC Pool is assumed to be sufficient to absorb any such tax d                                                     | leficiency settlement transaction.                  |            |  |  |  |  |  |
| (**) At the individual award level, if 7+8+9 is less than zero, then the Assumed                                                 | d Proceeds for that award is 0.                     |            |  |  |  |  |  |
| However, the total on Line 10 reflects an aggregate sum of all awards with As                                                    | sumed Proceeds greater than 0.                      |            |  |  |  |  |  |

| ISO                                                                                       |         |
|-------------------------------------------------------------------------------------------|---------|
| Dilutive Grants                                                                           | Values  |
| COMPUTATION OF AVERAGE UNRECOGNIZED COMPENSATION EXPENSE FOR REPORT PERIOD                |         |
| 1)Weighted unrecognized comp expense for shares outstanding at beginning of report period | 0       |
| 2) Weighted unrecognized comp expense for shares awarded during report period             | 0       |
| 3) Total Average Unrecognized Compensation Expense for Report Period(1+2)                 | 0       |
| COMPUTATION OF NET TAX BENEFIT/DEFICIENCY                                                 |         |
| 4) Total excess tax benefit from assumed settlements                                      | 0       |
| 5) Total tax deficiency from assumed settlements                                          | 0       |
| 6) Net excess tax benefit (or tax deficiency)                                             | 0       |
| COMPUTATION OF ASSUMED PROCEEDS FOR DILUTED EARNINGS PER SHARE                            |         |
| 7) Proceeds from Settlement of Dilutive Awards                                            | 369,986 |

# Common Equivalents – Summary (Treasury Stock Method) - Continued

| Dilutive Grants                                                                              | Values     |
|----------------------------------------------------------------------------------------------|------------|
| COMPUTATION OF AVERAGE UNRECOGNIZED COMPENSATION EXPENSE FOR REPORT PERIOD                   |            |
| 1)Weighted unrecognized comp expense for shares outstanding at beginning of report period    | 386,034    |
| 2) Weighted unrecognized comp expense for shares awarded during report period                | c          |
| <ol> <li>Total Average Unrecognized Compensation Expense for Report Period(1 + 2)</li> </ol> | 386,034    |
| COMPUTATION OF NET TAX BENEFIT/DEFICIENCY                                                    |            |
| F) Total excess tax benefit from assumed settlements                                         | 30,982,706 |
| 5) Total tax deficiency from assumed settlements                                             | 1,676      |
| 3) Net excess tax benefit (or tax deficiency)                                                | 30,961,030 |
| COMPUTATION OF ASSUMED PROCEEDS FOR DILUTED EARNINGS PER SHARE                               |            |
| 7) Proceeds from Settlement of Dilutive Awards                                               | 22,499,711 |
| 8) Plus: Average Unrecognized Compensation Expense (3)                                       | 386,034    |
| 9) Plus: Net excess tax benefit (or tax deficiency)(6)                                       | 30,961,030 |

| SSA                                                                                       |        |
|-------------------------------------------------------------------------------------------|--------|
| Dilutive Grants                                                                           | Values |
| COMPUTATION OF AVERAGE UNRECOGNIZED COMPENSATION EXPENSE FOR REPORT PERIOD                |        |
| 1)Weighted unrecognized comp expense for shares outstanding at beginning of report period | 0      |
| 2) Weighted unrecognized comp expense for shares awarded during report period             | 53,060 |
| 3) Total Average Unrecognized Compensation Expense for Report Period(1+2)                 | 53,060 |
| COMPUTATION OF NET TAX BENEFIT/DEFICIENCY                                                 |        |
| 4) Total excess tax benefit from assumed settlements                                      | 28     |
| 5) Total tax deficiency from assumed settlements                                          | 0      |
| <ol> <li>Net excess tax benefit (or tax deficiency)</li> </ol>                            | 28     |
| COMPUTATION OF ASSUMED PROCEEDS FOR DILUTED EARNINGS PER SHARE                            |        |
| 7) Proceeds from Settlement of Dilutive Awards                                            | 0      |
| 8) Plus: Average Unrecognized Compensation Expense (3)                                    | 53,060 |
|                                                                                           |        |

# **Common Equivalents Dilution Summary - Supporting Detail Report**

| Common Equivalents Detail - All Others Date Range=1/1/2010-3/31/2010; Acd=FAS; PlanName=2002 Stock Option Plan SO Average market price in period=64.305902 Wtd. Avg. Shares Outstanding in period=1,433,838.78 |               |                    |                                   |                          |                                      |                     |                                     |                                     |                        |                           |  |
|----------------------------------------------------------------------------------------------------|---------------|--------------------|-----------------------------------|--------------------------|--------------------------------------|---------------------|-------------------------------------|-------------------------------------|------------------------|---------------------------|--|
| Award<br>Number                                                                                                    | Grant<br>Date | Forfeiture<br>Date | Beg.<br>Unrecognized<br>Comp Exp. | FV Actual<br>Forfeitures | Ending<br>Unrecognized<br>Comp. Exp. | Weighting<br>Factor | Weighted Avg<br>Unrecog<br>Comp Exp | Settlement<br>Benefit<br>Deficiency | Settlement<br>Proceeds | Total Assumed<br>Proceeds |  |
| 232                                                                                                    | 3/14/2002     |                    | 0.00                              | 0.00                     | 0.00                                 | 1.000000            | 0.00                                | 0.00                                | 11,340.00              | 11,340.00                 |  |
| 201                                                                                                    | 3/29/2002     |                    | 0.00                              | 0.00                     | 0.00                                 | 1.000000            | 0.00                                | 0.00                                | 24,324.00              | 24,324.00                 |  |
| 220                                                                                                    | 9/1/2002      |                    | 0.00                              | 0.00                     | 0.00                                 | 1.000000            | 0.00                                | 0.00                                | 4,245.00               | 4,245.00                  |  |
| 221                                                                                                    | 1/1/2003      |                    | 0.00                              | 0.00                     | 0.00                                 | 1.000000            | 0.00                                | 0.00                                | 99,999.00              | 99,999.00                 |  |
|                                                                                                    |               |                    |                                   |                          |                                      |                     |                                     |                                     |                        |                           |  |
| 9                                                                                                    | 12/8/2009     | 12/1/2010          | 0.00                              | 0.00                     | 0.00                                 | 1.000000            | 0.00                                | -8,398.11                           | 0.00                   | 0.00                      |  |
| 9                                                                                                    | 1/1/2010      |                    | 14,063.28                         | 0.00                     | 12,987.96                            | 1.000000            | 13,525.62                           | -4,166.65                           | 0.00                   | 9,358.97                  |  |
| SSAR Total                                                                                                    |               |                    | 14,063.28                         | 0.00                     | 12,987.96                            |                     | 13,525.62                           | -140,402.61                         | 0.00                   | 9,358.97                  |  |
| N Total                                                                                                    |               |                    | 52,098,227.92                     | 0.00                     | 56,755,138.90                        |                     | 1,957,009.69                        | -446,970.82                         | 1,386,623.79           | 3,032,898.67              |  |
| Grand Total                                                                                                    |               |                    | 67,326,909.21                     | 0.00                     | 71,001,726.98                        |                     | 16,216,319.52                       | 53,007,297.55                       | 115,292,537.99         | 184,652,390.58            |  |

| Weighted<br>Assumed<br>Proceeds<br>per Share | Dilutive | Weighted<br>Average<br>Transferred<br>Shares | Weighted<br>Average<br>Shares<br>excluding<br>transfers | Assumed<br>Share<br>Repurchases | Incremental<br>Shares<br>for Dilution |
|----------------------------------------------|----------|----------------------------------------------|---------------------------------------------------------|---------------------------------|---------------------------------------|
| 3.00                                         | Y        | 0.00                                         | 3,780.00                                                | 176.34                          | 3,603.66                              |
| 3.00                                         | Y        | 0.00                                         | 8,108.00                                                | 378.25                          | 7,729.75                              |
| 3.00                                         | Y        | 0.00                                         | 1,415.00                                                | 66.01                           | 1,348.99                              |
| 3.00                                         | Y        | 0.00                                         | 33,333.00                                               | 1,555.05                        | 31,777.95                             |
| 10.90                                        | Y        | 0.00                                         | 9,174.00                                                | 1,555.01                        | 7,618.99                              |
| 16.38                                        | Y        | 0.00                                         | 1,000.00                                                | 254.72                          | 745.28                                |
| 17.38                                        | Y        | 0.00                                         | 4,000.00                                                | 1,081.08                        | 2,918.92                              |
| 3.20                                         | Y        | 0.00                                         | 1,000.00                                                | 49.76                           | 950.24                                |
| 2,799.75                                     |          |                                              | 58,384.45                                               | 47,163.63                       | -5,387.26                             |
| 17,007.72                                    |          |                                              | 6,005,379.76                                            | 2,871,468.80                    | 3,113,749.43                          |

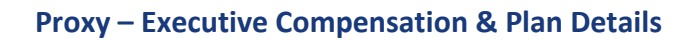

| - Fina                      | ncial                                     |  |  |  |  |  |  |  |  |  |
|-----------------------------|-------------------------------------------|--|--|--|--|--|--|--|--|--|
| - Proxy Statements & Detail |                                           |  |  |  |  |  |  |  |  |  |
|                             | Director Compensation Detail Table 2010   |  |  |  |  |  |  |  |  |  |
|                             | Director Compensation Table 2010          |  |  |  |  |  |  |  |  |  |
|                             | Equity Compensation Plan Information      |  |  |  |  |  |  |  |  |  |
|                             | Executive Compensation Detail Table 2010  |  |  |  |  |  |  |  |  |  |
|                             | Executive Summary Compensation Table 2010 |  |  |  |  |  |  |  |  |  |
|                             | Grants of Plan Based Awards               |  |  |  |  |  |  |  |  |  |
|                             | Option Exercises and Stock Vested         |  |  |  |  |  |  |  |  |  |
|                             | Option Exercises and Stock Vested Detail  |  |  |  |  |  |  |  |  |  |
|                             | ····· Outstanding Equity Awards           |  |  |  |  |  |  |  |  |  |
|                             | Potential Payments Upon Termination       |  |  |  |  |  |  |  |  |  |
|                             | Vesting Schedule Footnote Report          |  |  |  |  |  |  |  |  |  |

The proxy reports are displayed with the values and format specified in the most current SEC Staff Bulletin. Selected samples of these reports are displayed below:

|                         |                          | Exe  | cutive         | Summ<br>Date R | ary Compens<br>ange=1/1/2010-3/3 | ation Table              | 2010                                                 |                                                           |                                   |      |  |  |
|-------------------------|--------------------------|------|----------------|----------------|----------------------------------|--------------------------|------------------------------------------------------|-----------------------------------------------------------|-----------------------------------|------|--|--|
| Name                    | Title                    | Year | Salary<br>(\$) | Bonus<br>(\$)  | Stock<br>Awards<br>(\$)          | Option<br>Awards<br>(\$) | Non-equity<br>incentive plan<br>compensation<br>(\$) | Nonqualified<br>deferred<br>compensation<br>earnings (\$) | All other<br>compensation<br>(\$) | Tota |  |  |
| Borland, David          | Financial Accountant     | 2010 |                |                | \$67,070.00                      | \$2,793,994.12           |                                                      | •                                                         |                                   |      |  |  |
| Borland, David          | Financial Accountant     | 2009 |                |                | \$830,000.00                     | \$306,645.46             |                                                      | $\wedge$                                                  |                                   |      |  |  |
| Borland, David          | Financial Accountant     | 2008 |                |                | \$37,000.00                      | \$0.00                   | . /                                                  | $\mathbf{A}$                                              |                                   |      |  |  |
| Borland, David Total    |                          |      |                |                | \$934,070.00                     | \$3,100,639.58           |                                                      | $\backslash$                                              |                                   |      |  |  |
| Carson, Bruce           | CFO                      | 2010 |                |                | \$304,000.00                     | \$1,264,455.88           |                                                      |                                                           |                                   | -    |  |  |
| Carson, Bruce           | CFO                      | 2009 |                |                | \$95,000.00                      | \$2,764,218.49           | The colu                                             | mns for non ed                                            | uity related                      |      |  |  |
| Carson, Bruce           | CFO                      | 2008 |                |                | \$205,855.00                     | \$812,762.12             | compen                                               | sation have be                                            | en included                       |      |  |  |
| Carson, Bruce Total     |                          |      |                |                | \$604,855.00                     | \$4,841,438.49           | to facilit                                           | to facilitate download and entry of                       |                                   |      |  |  |
| Gregory, Robert         | Executive Vice President | 2008 |                |                | \$258,830.00                     | \$37,944.65              | this deta                                            | ill to complete                                           | the table.                        |      |  |  |
| Gregory, Robert Total   |                          |      |                |                | \$258,830.00                     | \$37,944.65              |                                                      |                                                           |                                   | J    |  |  |
| Jones, Fredrick J       | Manager                  | 2010 |                |                | \$25,000.00                      | \$0.00                   |                                                      |                                                           |                                   |      |  |  |
| Jones, Fredrick J Total |                          |      |                |                | \$25,000.00                      | \$0.00                   |                                                      |                                                           |                                   |      |  |  |
| Katherine M Anderson    | Executive Vice President | 2010 |                |                | \$9,600.00                       | \$0.00                   |                                                      |                                                           |                                   |      |  |  |
| Katherine M Anderson    | Executive Vice President | 2009 |                |                | \$190,000.00                     | \$72,744.00              |                                                      |                                                           |                                   |      |  |  |
| Katherine M Anderson    | Executive Vice President | 2008 |                |                | \$0.00                           | \$8,833.12               |                                                      |                                                           |                                   |      |  |  |
| Katherine M Anderson T  | otal                     |      |                |                | \$199,600.00                     | \$81,577.12              |                                                      |                                                           |                                   |      |  |  |
| Minn, Cheryl A          | General Counsel          | 2009 |                |                | \$0.00                           | \$43,890.62              |                                                      |                                                           |                                   |      |  |  |
| Minn, Cheryl A Total    |                          |      |                |                | \$0.00                           | \$43,890.62              |                                                      |                                                           |                                   |      |  |  |
| Moore, Anna Marie       | Executive Vice President | 2009 |                |                | \$190,000.00                     | \$217,093.52             |                                                      |                                                           |                                   |      |  |  |
| Moore, Anna Marie Tota  | al                       |      |                |                | \$190,000.00                     | \$217,093.52             |                                                      |                                                           |                                   |      |  |  |
| Thompson, Brian         | Executive Chairman       | 2008 |                |                | \$25,000.00                      | \$0.00                   |                                                      |                                                           |                                   |      |  |  |
| Thompson, Brian Total   |                          |      |                |                | \$25.000.00                      | \$0.00                   |                                                      |                                                           |                                   |      |  |  |
| Grand Total             |                          |      |                |                | \$2,237,355.00                   | \$8,322,581.98           |                                                      |                                                           |                                   |      |  |  |

# Proxy – Executive Compensation & Plan Details - Continued

| Potential Payments Upon Termination<br>Date Range=1/1/2010-3/31/2010 |       |                            |                      |               |                          |                              |                                                |                                             |                                  |                                   |
|----------------------------------------------------------------------|-------|----------------------------|----------------------|---------------|--------------------------|------------------------------|------------------------------------------------|---------------------------------------------|----------------------------------|-----------------------------------|
| Name                                                                 | Title | Option/<br>Award<br>Number | Option/Award<br>Type | Grant<br>Date | Option/Shares<br>Granted | FMV at<br>fiscal year<br>end | Options<br>Vested and<br>Outstanding<br>at FYE | Value of<br>vested<br>outstanding<br>at FYE | Options<br>outstanding<br>at FYE | Value of<br>outstanding<br>at FYE |
| Carson, Bruce                                                        | CFO   | 7250070191                 | RSU                  | 10/1/2007     | 15,000                   | \$75.000000                  |                                                |                                             |                                  |                                   |
| Carson, Bruce                                                        | CFO   | 5508220000098              | RSU                  | 5/27/2010     | 1,000                    | \$75.000000                  |                                                |                                             |                                  |                                   |
| Carson, Bruce                                                        | CFO   | 55082200000102             | RSU                  | 7/1/2010      | 10,000                   | \$75.000000                  |                                                |                                             |                                  |                                   |
| Carson, Bruce Total                                                  |       |                            |                      |               | 42,700                   |                              | 2                                              | \$150.00                                    | 200                              | \$15,000.00                       |

| Value of<br>awards<br>unvested<br>at FYE | Stock<br>Awards<br>unvested<br>at FYE |
|------------------------------------------|---------------------------------------|
| \$270,000.00                             | 3,600                                 |
| \$75,000.00                              | 1,000                                 |
| \$750,000.00                             | 10,000                                |
| \$1,850,250.00                           | 24,670                                |
| \$262,500.00                             | 3,500                                 |

| Equity Compensation Plan Information Date Range=1/1/2010-3/31/2010          |                                                                                |                                                                          |                                                                    |  |  |  |  |  |  |
|-----------------------------------------------------------------------------|--------------------------------------------------------------------------------|--------------------------------------------------------------------------|--------------------------------------------------------------------|--|--|--|--|--|--|
| Plan                                                                        | # of Securities to be issued<br>on exercise of options,<br>warrants and rights | Wtd-avg exercise price<br>of outstanding options,<br>warrants and rights | Number of securities<br>remaining available for<br>future issuance |  |  |  |  |  |  |
| 2002 Stock Option Plan<br>Approved by Shareholders: Y                       | 7,012,862                                                                      | 18.79                                                                    | 524,678                                                            |  |  |  |  |  |  |
| 1995 Stock Option Plan<br>Approved by Shareholders: Y                       | 29,070                                                                         | 54.52                                                                    | 0                                                                  |  |  |  |  |  |  |
| 2005 Stock Plan<br>Approved by Shareholders: N                              | 1,220,400                                                                      | 16.74                                                                    | 3,725,745                                                          |  |  |  |  |  |  |
| Terracon 2006 Nonqualified Stock Option Plan<br>Approved by Shareholders: N | 0                                                                              | 0.00                                                                     | 0                                                                  |  |  |  |  |  |  |
| Fix Entitlement<br>Approved by Shareholders: Y                              | 16,000                                                                         | 22.67                                                                    | 0                                                                  |  |  |  |  |  |  |
| Common Stock - Non-plan<br>Approved by Shareholders: N                      | 0                                                                              | 0.00                                                                     | 0                                                                  |  |  |  |  |  |  |
| 2011 Stock Plan<br>Approved by Shareholders: N                              | 0                                                                              | 0.00                                                                     | o                                                                  |  |  |  |  |  |  |
| Warrants                                                                    | 1,000                                                                          | 5.57                                                                     | 0                                                                  |  |  |  |  |  |  |
| TOTAL                                                                       | 8,279,332                                                                      | 18.62                                                                    | 4,250,423                                                          |  |  |  |  |  |  |

- 23 -

# **Section 16 Form Filings**

The following reports show the transaction detail captured by the EASi system for individual participants who are identified as Insiders and required to report on their transactions in the company's securities. This information can be downloaded for use by the issuing company's internal or other external Section 16 filing system or for transfer to EASi's Section 16 filing program.

| Name               | Title                                       |              | C             | Rel<br>odes     | Trans<br>Date  | Tran:<br>Type   | s Trans<br>Shares | Date E  | xercisat      | ble Expiration Date                 |
|--------------------|---------------------------------------------|--------------|---------------|-----------------|----------------|-----------------|-------------------|---------|---------------|-------------------------------------|
| Appelwhite, Matt H | Accounting Operation                        | ons          |               |                 | 10/15/2010     |                 | 1,000             | 4/1     | 15/2014       | 4/15/2020                           |
|                    | Accounting Operation                        | ons          |               |                 | 10/15/2010     |                 | 125               |         |               |                                     |
|                    | Accounting Operation                        | ons          |               |                 | 10/15/2010     |                 | 3,500             | 10      | /2/2011       | 10/2/2020                           |
| Powell, Gordon L   | Executive Vice Pres                         | ident        | Ins           | DirOff          | 6/1/2010       |                 | 250               | 6/2     | 29/2010       | 6/29/2019                           |
|                    |                                             |              |               |                 |                |                 |                   |         |               |                                     |
|                    |                                             |              | Sectio        | n 16 For        | m 4 Filin      | a Repo          | rt                |         |               |                                     |
|                    |                                             |              | Dat           | e Range=1/      | /1/2010-12/3   | 1/2010          | -                 |         |               |                                     |
|                    |                                             |              |               |                 |                |                 |                   |         |               |                                     |
| Name               | Title                                       | Rel<br>Codes | Trans<br>Date | Trans<br>Shares | Trans<br>Price | Table<br>Number | Acquisition/Disp  | osition | Trans<br>Code | Transaction Descr                   |
| Appelwhite, Matt H | Accounting Operations                       |              | 2/2/2010      | 125             | \$64.0300      | 1               | A                 |         | А             | RSA - Restricted Stock Award        |
|                    | Accounting Operations                       |              | 4/15/2010     | 1,000           | \$69.1600      | 2               | A                 |         | A             | NQ - Stock Option (Right to<br>Buy) |
|                    | Accounting Operations                       |              | 10/2/2010     | 3,500           | \$74.9200      | 2               | A                 |         | Α             | NQ - Stock Option (Right to<br>Buy) |
| Campbell, David C  | Senior Programmer -<br>Application Designer |              | 2/9/2010      | 300             | \$63.5700      | 1               | A                 |         | A             | RSA - Restricted Stock Award        |
| Cohen, William X   | General Counsel &<br>Secretary              | Ins          | 2/11/2010     | 350             | \$63.7900      | 1               | А                 |         | А             | RSA - Restricted Stock Award        |
| Gregory, Phyllis R | Executive Vice President                    | InsOff       | 2/21/2010     | 600             | \$64.7400      | 2               | A                 |         | A             | RSU - Restricted Stock Unit         |
|                    | Executive Vice President                    | InsOff       | 5/21/2010     | 38              | \$67.8600      | 1               | A                 |         | М             | RSU - Restricted Stock Unit         |
|                    | Executive Vice President                    | InsOff       | 5/21/2010     | 12              | \$67.8600      | 1               | D                 |         | F             | RSU - Restricted Stock Unit         |
|                    | Executive Vice President                    | InsOff       | 5/21/2010     | 38              | \$67.8600      | 2               | D                 |         | М             | RSU - Restricted Stock Unit         |

| Section | 16 | Form | 3 | Filing | Report |
|---------|----|------|---|--------|--------|
|---------|----|------|---|--------|--------|

Date Range=1/1/2010-12/31/2010

| 🚊 Capital                     |  |  |  |  |  |  |
|-------------------------------|--|--|--|--|--|--|
|                               |  |  |  |  |  |  |
| Capitalization Summary Report |  |  |  |  |  |  |
| Capitalization Table Details  |  |  |  |  |  |  |
| Capitalization Table Summary  |  |  |  |  |  |  |
| Common Stock Outstanding      |  |  |  |  |  |  |

# **CAPITALIZATION & SHAREHOLDER DETAILS**

## **Capitalization Table Details**

This report displays the transactions affecting common stock outstanding in chronological order by transaction date.

|              | Capitalization Table Details<br>Date Range=1/1/1900-5/2/2011 |        |             |                 |                       |                     |                    |             |              |  |  |  |
|--------------|--------------------------------------------------------------|--------|-------------|-----------------|-----------------------|---------------------|--------------------|-------------|--------------|--|--|--|
| Common Stock | <b>*</b> <i>i</i>                                            |        |             |                 |                       |                     |                    |             |              |  |  |  |
| Date         | Type                                                         | Issued | Price       | Proceeds        | Repurchased<br>Shares | Repurchase<br>Price | Repurchase<br>Cost | Outstanding | Shares Total |  |  |  |
| 1/1/1900     | Beginning Balance                                            |        |             |                 |                       |                     |                    | 0           | 0            |  |  |  |
| 1/1/2008     | RS Award Issued                                              | 1,000  | \$58.910000 | \$58,910.000000 | 0                     | \$0.000000          | \$0.000000         | 1,000       | 0            |  |  |  |
| 1/1/2008     | RS Award Issued                                              | 1,000  | \$0.000000  | \$0.000000      | 0                     | \$0.000000          | \$0.000000         | 2,000       | 0            |  |  |  |
| 7/1/2008     | RS Award Issued                                              | 2,000  | \$0.000000  | \$0.000000      | 0                     | \$0.000000          | \$0.000000         | 4,000       | 0            |  |  |  |
| 1/1/2009     | RS Award Issued                                              | 500    | \$58.910000 | \$29,455.000000 | 0                     | \$0.000000          | \$0.000000         | 4,500       | 0            |  |  |  |
| 1/1/2009     | Issue Repurchase                                             | 0      | \$0.000000  | \$0.000000      | 580                   | \$0.000000          | \$0.000000         | 3,920       | 580          |  |  |  |
| 1/1/2009     | Issue Repurchase                                             | 0      | \$0.000000  | \$0.000000      | 95                    | \$0.000000          | \$0.000000         | 3,825       | 675          |  |  |  |
| 5/4/2009     | RS Award Issued                                              | 224    | \$52.770000 | \$11,820.480000 | 0                     | \$0.000000          | \$0.000000         | 4,049       | 675          |  |  |  |
| 7/1/2009     | Issue Repurchase                                             | 0      | \$0.000000  | \$0.000000      | 400                   | \$0.000000          | \$0.000000         | 3,649       | 1,075        |  |  |  |
| 7/1/2009     | Issue Repurchase                                             | 0      | \$0.000000  | \$0.00000       | 520                   | \$0.000000          | \$0.000000         | 3,129       | 1,595        |  |  |  |
| 1/1/2010     | Issue Repurchase                                             | 0      | \$0.000000  | \$0.000000      | 97                    | \$0.000000          | \$0.000000         | 3,032       | 1,692        |  |  |  |
| 2/1/2010     | RS Award Issued                                              | 100    | \$63.890000 | \$6,389.000000  | 0                     | \$0.000000          | \$0.000000         | 3,132       | 1,692        |  |  |  |
| 2/2/2010     | RS Award Issued                                              | 125    | \$64.030000 | \$8,003.750000  | 0                     | \$0.000000          | \$0.000000         | 3,257       | 1,692        |  |  |  |
| 2/3/2010     | RS Award Issued                                              | 150    | \$65.210000 | \$9,781.500000  | 0                     | \$0.000000          | \$0.000000         | 3,407       | 1,692        |  |  |  |

# **Capitalization Table Summary**

The authorized and outstanding shares of securities issued by the user are displayed in this report together with share transactions affecting outstanding shares and the total issuance proceeds and repurchase cost.

| Capitalization Table Summary<br>Date Range=1/1/1900-8/25/2011 |        |          |                     |                  |                       |                       |                      |                   |                    |  |  |
|---------------------------------------------------------------|--------|----------|---------------------|------------------|-----------------------|-----------------------|----------------------|-------------------|--------------------|--|--|
| Security Name                                                 | Series | ParValue | Total<br>Authorized | Issued<br>Shares | Repurchased<br>Shares | Outstanding<br>Shares | Ending<br>Authorized | Issue<br>Proceeds | Repurchase<br>Cost |  |  |
| Common Stock                                                  | в      |          | 2,000,000           | 10,209           | 500                   | 9,709                 | 1,989,791            | \$69,066          | \$14,165           |  |  |
| Common Stock                                                  |        |          | 575,000,000         | 2,283,697        | 5,160                 | 2,278,537             | 572,716,303          | \$9,762,377       | \$23,330           |  |  |
| Preferred                                                     | Α      |          | 80,000,000          |                  |                       |                       |                      |                   |                    |  |  |
| Preferred                                                     | в      |          | 3,000,000           | 10,100           | 0                     | 10,100                | 2,989,900            | \$51,000          | \$0                |  |  |
| Preferred                                                     | С      |          | 250,000             | 25,000           | 0                     | 25,000                | 225,000              | \$300,000         | \$0                |  |  |
| Preferred                                                     | D      |          | 2,500,000           | 112,371          | 13,235                | 99,136                | 2,387,629            | \$606,576         | \$120,921          |  |  |
| Preferred BB                                                  |        |          | 200,000,000         | 600,000          | 0                     | 600,000               | 199,400,000          | \$60,000          | \$0                |  |  |
| Preferred Series D                                            | D      |          | 30,000,000          | 27,000           | 0                     | 27,000                | 29,973,000           | \$162,000         | \$0                |  |  |
| QA - C                                                        |        |          | 50,000,000          | 900              | 0                     | 900                   | 49,999,100           | \$8,100           | \$0                |  |  |
| Terracon Common Stock                                         | Α      |          | 8,000,000           |                  |                       |                       |                      |                   |                    |  |  |
| Terracon Common Stock                                         | в      |          | 2,000,000           | 216              | 0                     | 216                   | 1,999,784            | \$6,005           | S0                 |  |  |

## **Common Stock Outstanding**

Transactions affecting common stock outstanding are displayed in chronological order with the running total of outstanding in the right hand column.

| Common Stock Outstanding<br>As-of-Date = 5/2/2011 |                           |                                             |                     |                      |                  |             |                                  |                                |  |  |  |
|---------------------------------------------------|---------------------------|---------------------------------------------|---------------------|----------------------|------------------|-------------|----------------------------------|--------------------------------|--|--|--|
| Date                                              | Shares<br>Issued/<br>Sold | Restricted<br>Stock Issued/<br>Units Vested | Option<br>Exercises | Warrant<br>Exercises | SAR<br>Exercises | Repurchases | Treasury<br>Stock<br>Outstanding | Common<br>Stock<br>Outstanding |  |  |  |
| 01/01/2008                                        | 2,000                     | 2,000                                       | 0                   | 0                    | 0                | 0           | 0                                | 2,000                          |  |  |  |
| 07/01/2008                                        | 2,000                     | 2,000                                       | 0                   | 0                    | 0                | 0           | 0                                | 4,000                          |  |  |  |
| 01/01/2009                                        | -175                      | 500                                         | 0                   | 0                    | 0                | 675         | 0                                | 3,825                          |  |  |  |
| 05/04/2009                                        | 224                       | 224                                         | 0                   | 0                    | 0                | 0           | 0                                | 4,049                          |  |  |  |
|                                                   |                           | -                                           | -                   | -                    | -                |             | -                                |                                |  |  |  |

## **Ownership Percent Summary Report**

This Ownership Percent Summary Report is provided for the privately held company. The launch page for this report lets you choose to display the total outstanding shares of options held by the listed non employees and employees if desired.

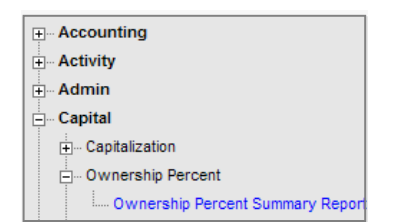

| Ownership Percent Summary Report<br>As-of-Date = 6/25/2011; Summarized by Owner Name. Shares adjusted for splits. |             |                 |                        |           |                                    |                  |                  |                 |                              |                  |                              |                                          |                           |        |
|----------------------------------------------------------------------------------------------------|-------------|-----------------|------------------------|-----------|------------------------------------|------------------|------------------|-----------------|------------------------------|------------------|------------------------------|------------------------------------------|---------------------------|--------|
| Stock Owner                                                                                                    | All Options | Common<br>Stock | Common<br>Stock -<br>B | QA<br>- C | Terracon<br>Common<br>Stock -<br>B | Preferred<br>- C | Preferred<br>- D | Preferred<br>BB | Preferred<br>Series D<br>- D | Preferred<br>- B | Preferred<br>- D<br>Warrants | Preferred<br>Series D<br>- D<br>Warrants | Fully<br>Diluted<br>Total | Percen |
| Carson, Bruce                                                                                                    | 0           | 1,730,703       | 0                      | 0         | 0                                  | 0                | 0                | 0               | 0                            | 0                | 0                            | 0                                        | 1,730,703                 | 5.23   |
| Emma Shulman                                                                                                    | 0           | 0               | 0                      | 0         | 0                                  | 0                | 0                | 600,000         | 0                            | 0                | 0                            | 0                                        | 600,000                   | 1.81   |
| Letterman, David                                                                                                  | 0           | 60,784          | 0                      | 0         | 0                                  | 0                | 0                | 0               | 0                            | 0                | 0                            | 0                                        | 60,784                    | 0.18   |
| Borland, David                                                                                                    | 0           | 54,768          | 0                      | 0         | 0                                  | 0                | 0                | 0               | 0                            | 0                | 0                            |                                          |                           |        |
| Aaron Adams                                                                                                    | 0           | 42,726          | 0                      | 0         | 0                                  | 1,660            | 0                | 0               | 0                            | 10,000           | 0                            | 0                                        | 100                       | 0.00   |
|                                                                                                    | 0           | 0               | 0                      | 0         | 0                                  | 0                | 0                | 0               | 0                            | 100              | 0                            | 0                                        | 100                       | 0.00   |
|                                                                                                    | 0           | 100             | 0                      | 0         | 0                                  | 0                | 0                | 0               | 0                            | 0                | 0                            |                                          | 30,069,693                | 0.00   |
|                                                                                                    | 30,069,693  | 0               | 0                      | 0         | 0                                  | 0                | 0                | 0               | 0                            | 0                | 0                            | 0                                        |                           | 90.88  |
|                                                                                                    | 30,069,693  | 2,288,123       | 9,709                  | 900       | 216                                | 10,375           | 21,524           | 600,000         | 27,000                       | 10,100           | 1,000                        | 50,000                                   | 33,088,640                | 100.00 |

# Stock Ledger

The stock ledger is automatically updated for security transactions entered in the system. This is a feature designed for the privately held company for which shares purchases and securities issued as a result of award settlements are assigned a certificate in the security record and tracked.

| 🚍 Capital          |    |
|--------------------|----|
|                    |    |
| + Ownership Percen | it |
| Stock Ledger       |    |
| Stock Ledger       |    |

| Stock Ledger<br>As-of-Date = 6/25/2011 |                |      |                    |                  |             |                  |                        |                    |                       |
|----------------------------------------|----------------|------|--------------------|------------------|-------------|------------------|------------------------|--------------------|-----------------------|
| Certificate<br>Number                  | Date<br>Issued | ID   | Registered<br>Name | Shares<br>Issued | Status      | Activity<br>Date | Number<br>of<br>Shares | Registered<br>Name | Certificate<br>Number |
| AA2                                    | 07/06/2006     | K009 | Charles F Munns    | 31,907           | Active      |                  |                        |                    |                       |
| AA3                                    | 07/08/2008     | K009 | Charles F Munns    | 76,923           | Transferred | 06/23/2009       | 31,907                 | A J Munns          | AA4                   |
| AA4                                    | 06/23/2009     | K008 | A J Munns          | 31,907           | Repurchased | 03/18/2011       | 31,907                 | A J Munns          |                       |

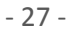